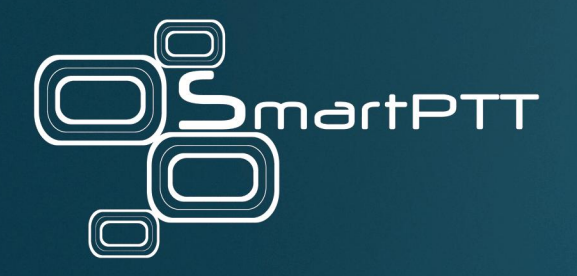

# RG-2000 Adapter 1.3.5

# Installation and Configuration Guide

March 2023

Elcomplus, Inc.

## **Revision History**

| Revision | Description                                                                  | Date          |
|----------|------------------------------------------------------------------------------|---------------|
| 1.1      | Second release of the document. The document is compliant with RG-2000 1.3.5 | March 2023    |
| 1.0      | First release of the document. The document is compliant with RG-2000 1.3.5  | November 2022 |

## Contents

| Revision History                                        | . 2 |
|---------------------------------------------------------|-----|
| About This Document                                     | . 5 |
| 1. General information                                  | . 6 |
| 1.1 Technical specification                             | . 7 |
| 1.2 Delivery set                                        | . 9 |
| 1.3 Cables compatability chart                          | . 9 |
| 2. Using samples                                        | 10  |
| 2.1 Conventional mode                                   | 10  |
| 2.2 I-O mode                                            | 12  |
| 2.3 Bridge mode                                         | 13  |
| 3. Installation and connection                          | 14  |
| 3.1 Front panel                                         | 14  |
| 3.2 Rear panel                                          | 15  |
| 3.3 Fisrt time settings, connection and operation check | 16  |
| 4. Configuration                                        | 18  |
| 4.1 Web Configurator access                             | 19  |
| 4.2 Web Configurator start page                         | 20  |
| 4.3 Access mangement                                    | 21  |
| 4.4 Statuses, statistisc                                | 22  |
| 4.5 Network                                             | 27  |
| 4.6 UserDevice                                          | 29  |
| 4.7 Audio levels adjusting                              | 35  |
| 4.8 Data&time                                           | 36  |
| 4.9 Logs                                                | 38  |
| 4.10 Network tools                                      | 39  |
| 4.11 Save and restore settings                          | 40  |
| 4.12 FW updates and plugins                             | 42  |
| 5. Radio settings                                       | 43  |
| 5.1 MOTOTRBO settings                                   | 43  |
| 5.2 non-Mototrbo settings                               | 48  |
| 5.2.1 CDM/PRO                                           | 48  |
| 5.2.2 XPR8300/XPR8400/XIRR8200                          | 50  |

| 5.2.3 MTM5***                                                 | 51 |
|---------------------------------------------------------------|----|
| 6. Radioserver settings                                       |    |
| 6.1 Interaction with Mototrbo remote control station          | 59 |
| 6.2 Interaction with non-Mototrbo control stations (I\O mode) |    |
| 7. UserDevice port configuration samples                      |    |
| 7.1 UserDevice Mototrbo                                       |    |
| 7.2 UserDevice GPIO DonorRadio general case                   |    |
| 7.3 UserDevice GPIO MTM radio                                 |    |
| 7.4 UserDevice GPIO SLR5500\XPR8300\XPR8400\XIRR8200          |    |
| 7.5 UserDevice GPIO Add. mode 1                               |    |
| 8. Storage and transportation requirements                    |    |
| 9. Manufacturer warranty                                      |    |
| 9.1 What this warranty covers and for how long                |    |
| 9.2 General provisions                                        |    |
| 9.3 How to get warranty services                              |    |
| 9.4 What this warranty does not cover                         |    |
| 10. Appendix. Pin numberings and interface cable schematics   |    |
| 11. Appendix. Mounting elements                               |    |
| Contact Us                                                    |    |

## **About This Document**

This user guide describes the purpose, characteristics, functioning principles, setup and configuration of RG-2000. This guide is aimed at engineers responsible for installation and maintenance of the SmartPTT dispatch system and MOTOTRBO equipment.

It is assumed that users responsible for setting up RG-2000 are familiar with the following:

- The principles of building IP networks and radio networks using MOTOTRBO equipment manufactured by Motorola Solutions, and
- SmartPTT software developed by Elcomplus Inc.

#### Important

Improper testing, operation, maintenance, installation, alteration, modification, or adjustment causes warranty cancellation!

It is strongly recommended to read this guide before you start using RG-2000!

#### Disclaimer

The information in this document is carefully examined, and is believed to be entirely reliable. However, no responsibility is assumed for inaccuracies.

Furthermore, Elcomplus reserves the right to make changes to any products herein to improve readability, function, or design.

Elcomplus does not assume any liability arising out of the applications or use of any product; nor does it cover any license under its patent rights nor the rights of others.

### Trademarks

MOTOROLA SOLUTIONS, the Stylized M logo, MOTOTRBO are registered in the US Patent & Trademark Office.

SmartPTT and RG-2000 are the property of Elcomplus Inc. All other product or service names are the property of their respective owners.

## **1** General information

Remote Adapter RG-2000 (here and after referred to as RG-2000) is used in SmartPTT dispatch systems to provide remote control for the MOTOTRBO control station(s) or radios through SmartPTT Radioserver (here and after referred to as Radioserver) in the corporate IP network or on the Internet. It may be used with MOTOTRBO Radios: EMEA region DM46\*\*e, DM44\*\*e, DM46\*\*, DM44\*\*; APAC region XiR M8600i, XiR M8600; NA region XPR 5\*\*\*e, XPR 5\*\*\*; LA region DGM 8\*\*\*e, DGM 5\*\*\*e, DGM 8\*\*\*, DGM 5\*\*\*.

RG-2000 provides conversion of audio signals and radio control commands into IP packets and transmission of these packets over IP network. RG-2000 is an alternative to control stations direct connection to Radioserver via a USB/RS-232 interfaces.

RG-2000 also may be used for connection of non-Mototrbo radios to Radioserver. Mobile radios and/or repeaters (analog or digital) are connected to RG-2000 using just 6 wires: PTT, CSQ, RX Audio, TX Audio, SWB+ and GND. It delivers basic talk-groups voice exchange capability between SmartPTT Dispatchers and field radios of non-Mototrbo radio networks.

RG-2000 is connected and interacts with Radioserver that is used for traffic exchanging with control stations connected to RG-2000. For establishing an IP network connection, RG-2000 is equipped with the 10BASE-T/100BASE-TX Ethernet interface with the cable type auto-detection. To provide interaction between the system components, RG-2000 and Radioserver are assigned static IP addresses and TCP and UDP/RTP port numbers. They are used for sending radio control commands and audio transmissions from the dispatch console. RG-2000 can be used in the following cases:

- As a remote dispatcher's workplace outstation in digital networks without repeaters (Direct Mode communication).
- In conventional or trunking MOTOTRBO networks where direct IP connection to repeaters is unavailable.
- In conventional or trunking non-MOTOTRBO networks where RG-2000 is connected to control station and/or repeater using GPIO lines.

The system offers the following advantages:

- You can organize a dispatch system in the networks where direct connection of the dispatch system to the MOTOTRBO repeaters via an IP network is unavailable.
- You do not have to instal the radioserver in close proximity to the control stations within the radio network coverage area.
- You can avoid interference and induced noise between the control stations located close to each other.

When planning the system, it must be taken into account that the packet delivery delay in the IP network leads to the corresponding delay in radio responses to control commands and voice calls.

## **1.1 Technical specification**

RG-2000 technical parameters are listed below.

## Table 1. RG-2000 technical parameters.

| Network interface parameters           |                                                                                                    |  |  |  |
|----------------------------------------|----------------------------------------------------------------------------------------------------|--|--|--|
| Connector                              | RJ45                                                                                                    |  |  |  |
| Standard                               | 10BASE-T (IEEE 802.3) / 100BASE-TX (IEEE 802.3u)                                                                     |  |  |  |
| Supported TCP/IP protocols             | UDP, ICMP, IPv4, ARP                                                                                                 |  |  |  |
|                                        | Transmission rate —10/100 Mbps                                                                                       |  |  |  |
| Operation mode auto-selection          | Operation mode —duplex/half-duplex                                                                                   |  |  |  |
|                                        | Cable type —Auto-MDI/MDI-X                                                                                           |  |  |  |
|                                        | Radio interface parameters                                                                                           |  |  |  |
| Number of ports for device connection  | One port                                                                                                    |  |  |  |
| Voice ADC-DAC conversion               | 768 kbps (48 kHz x 16 bits) PCM, duplex                                                                              |  |  |  |
| Frequency band of voice channel        | 60–3800 Hz / 60–7600 Hz (OPUS WB)                                                                                    |  |  |  |
| VoIP codec                             | 64 kbps (G711 A-Law/Mu-Law) / 128 kbps (PCM linear) / 16 kbps OPUS NB<br>(narrow band) / 30 kbps OPUS WB (wide band) |  |  |  |
| Transport protocol of control channel  | UDP and TCP                                                                                                    |  |  |  |
| Required bandwidth for control channel | ~15 kbps for each IP connection                                                                                      |  |  |  |
| Transport protocol of voice channel    | UDP and RTP                                                                                                    |  |  |  |
|                                        | ~128 kbps for each IP connection using G711 A-Law/Mu-Law codec                                                       |  |  |  |
| Poquired bandwidth for VolP channel    | ~256 kbps for each IP connection using PCM linear codec                                                              |  |  |  |
|                                        | ~30 kbps for each IP connection using OPUS NB (narrow band) codec                                                    |  |  |  |
|                                        | ~40 kbps for each IP connection using OPUS WB (wide band) codec                                                      |  |  |  |
| Time delay/latency, ms                 | Up to 150 ms one-way (300 ms round-trip)                                                                             |  |  |  |
|                                        | Support of radio operation modes                                                                                     |  |  |  |
|                                        | EMEA region: DM4600e, DM4400e, DM4600, DM4400                                                                        |  |  |  |
| MOTOTREO radio modele                  | APAC region: XiR M8600i, XiR M8600                                                                                   |  |  |  |
|                                        | NA region: XPR 5000e, XPR 5000                                                                                       |  |  |  |
|                                        | LATAM region: DGM8000e, DGM 5000e, DGM 8000, DGM 5000                                                                |  |  |  |
|                                        | Digital Mototrbo / Analog MOTOTRBO mode                                                                              |  |  |  |
| Radio operation modes                  | I/O mode (connection to non-MOTOTRBO devices over GPIO just for talk group voice exchange)                           |  |  |  |
|                                        | Bridge mode (peer-to-peer connection without using a host application server)                                        |  |  |  |

|                                                                        | Talkaround mode                                                                  |  |  |  |
|------------------------------------------------------------------------|----------------------------------------------------------------------------------|--|--|--|
|                                                                        | Single repeater                                                                  |  |  |  |
| MOTOTRBO network topologies                                            | Multisite conventional network (IP Site Connect)                                 |  |  |  |
|                                                                        | Single site trunking network (Capacity Plus)                                     |  |  |  |
|                                                                        | Multisite trunking network (Linked Capacity Plus, Capacity Max)                  |  |  |  |
|                                                                        | Power supply                                                                     |  |  |  |
| Supply voltage                                                         | 11–15.0 VDC, power can be applied via Power socket only                          |  |  |  |
| Power consumption                                                      | 2A or less                                                                       |  |  |  |
|                                                                        | Design                                                                           |  |  |  |
| Dimensions                                                             | 210x165x35 mm                                                                    |  |  |  |
| Ethernet port                                                          | RJ45 8P8C (8 pins)                                                               |  |  |  |
| Device port High density D-SUB 26 pins 3 rows socket, UBS-B 2.0 socket |                                                                                  |  |  |  |
| Power port                                                             | 3 Position Terminal Block Header, Male, Step 0.150" (3.81mm) 90°, Right<br>Angle |  |  |  |
| SD Card                                                                | Internal micro SD card holder mounted on the pbc                                 |  |  |  |
| USB optional ports                                                     | 2 pcs. USB-A 2.0 socket                                                          |  |  |  |
|                                                                        | Operating conditions                                                             |  |  |  |
| Operating temperature range                                            | -4° to 140°F (-35° to +55°C)                                                     |  |  |  |
| Relative humidity Up to 85% at 86°F (30°C)                             |                                                                                  |  |  |  |
| Operating hours                                                        | 24x7                                                                             |  |  |  |
| Device management                                                      |                                                                                  |  |  |  |
| Internal Web Configurator                                              | Microsoft Edge, Opera, Chrome, Firefox browsers                                  |  |  |  |
|                                                                        |                                                                                  |  |  |  |

## **1.2 Delivery set**

RG-2000 delivery set includes the following components:

| • | RG-2000                               | 1 pcs. |
|---|---------------------------------------|--------|
| • | FTP5E shielded cable, 6.56 feet (2 m) | 1 pcs. |
| • | DC power cable                        | 1 pcs. |
| • | Mounting kit:                         |        |
|   | o bracket                             | 2 pcs. |
|   | ○ M3x6 screw                          | 4 pcs. |
|   | ○ M5x8 screw                          | 2 pcs. |

Radio interface cables should be purchased separately.

For information on prices and availability of radio interface cables contact your supplier or send request via support desk on www.smartptt.com.

## 1.3 Cables compatability chart

Please take into account presented information before planning future dispatching system.

|                                                                          | SmartPTT 9.13 |
|--------------------------------------------------------------------------|---------------|
| 2C-DM4 for DM4/XPR5/XiRM8/DGM8(5) radios, RG-2000 mode - <i>Mototrbo</i> | +             |
| 2C-MTM for MTM radios, RG-2000 mode - I-O                                | +             |
| 2C-APX for APX radios, RG-2000 mode - I-O (including I-O Add_mode)       | +             |
| 2C-GM for GM/CDM/CM radios, RG-2000 mode - I-O                           | +             |
| 2C-Generic flying ends cable, RG-2000 mode - I-O                         | +             |

## 2 Using samples

## 2.1 Conventional mode

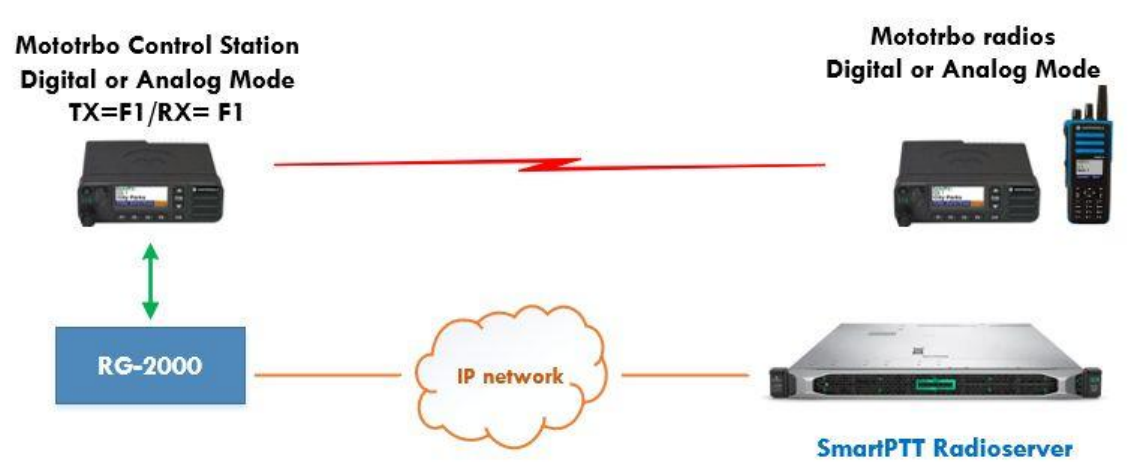

Fig. 1 Conventional direct channel mode digital or analog

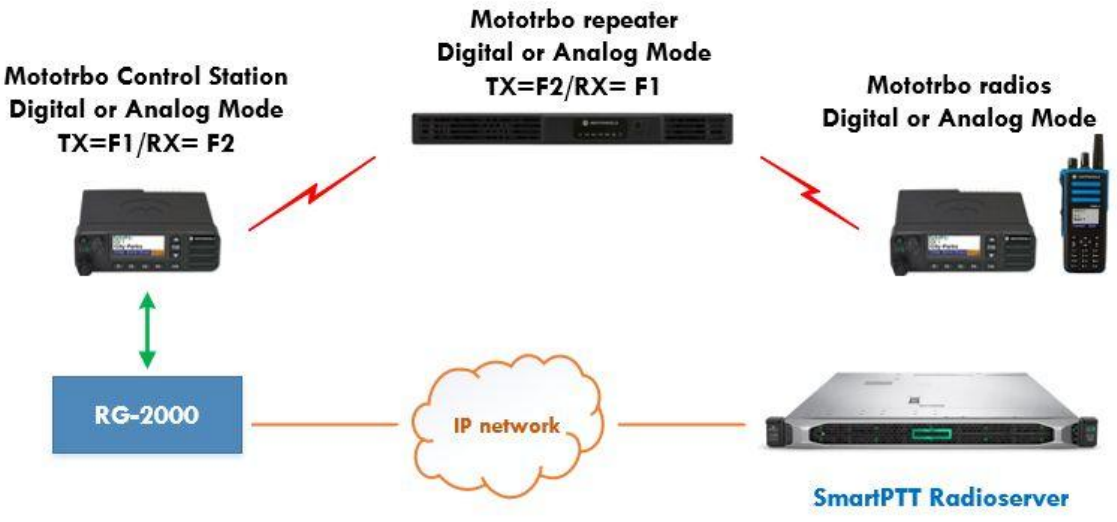

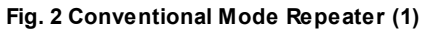

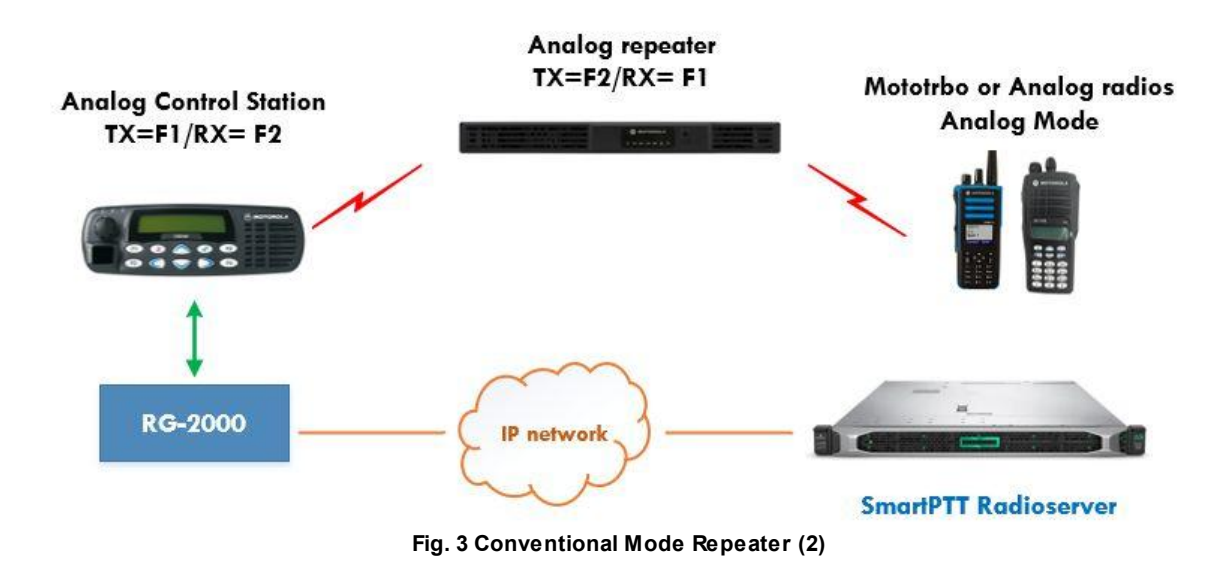

In examples shown above, RG-2000 manages a control station that operates on its individual frequency channel and can be programmed to operate both in digital and analog modes. If dispatchers need to operate on more than two frequency channels simultaneously, more RG-2000 with donor radios can be connected to the radioserver.

In digital mode, Mototrbo control station support receiving subscribers data (ARS, GPS, TMS, etc.), transmitting control commands to subscribers and voice message exchange. In analog mode, a radio support only voice message exchange with subscribers.

Control station can be programmed to operate on multiple channels. They can switch to the required channel at the dispatch console command.

To transmit and receive subscriber voice calls, control station must belong to the same talkgroups as subscribers.

Private Calls between subscribers will not be received by control stations and, consequently, will not be transmitted to the radioserver and the dispatch console.

For more information on control stations capabilities and configuration, see "MOTOTRBO SYSTEM PLANNER" (the "System Topologies" chapter), "SmartPTT Installation&Configuration Guide" and the "SmartPTT Radioserver Configurator" software help file.

## 2.2 I-0 mode

RG-2000 may be used for connection of non-MOTOTRBO radios to Radioserver. Mobile radios and/or repeaters (analog or digital) are connected to RG-2000 using six wires: PTT, CSQ, RX Audio, TX Audio, SWB+ and GND. This mode is called the I/O Mode. It provides voice exchange between SmartPTT Dispatchers and talkgroups from the connected non-MOTOTRBO radio networks.

The following figures show examples of using RG-2000 with non-MOTOTRBO control stations.

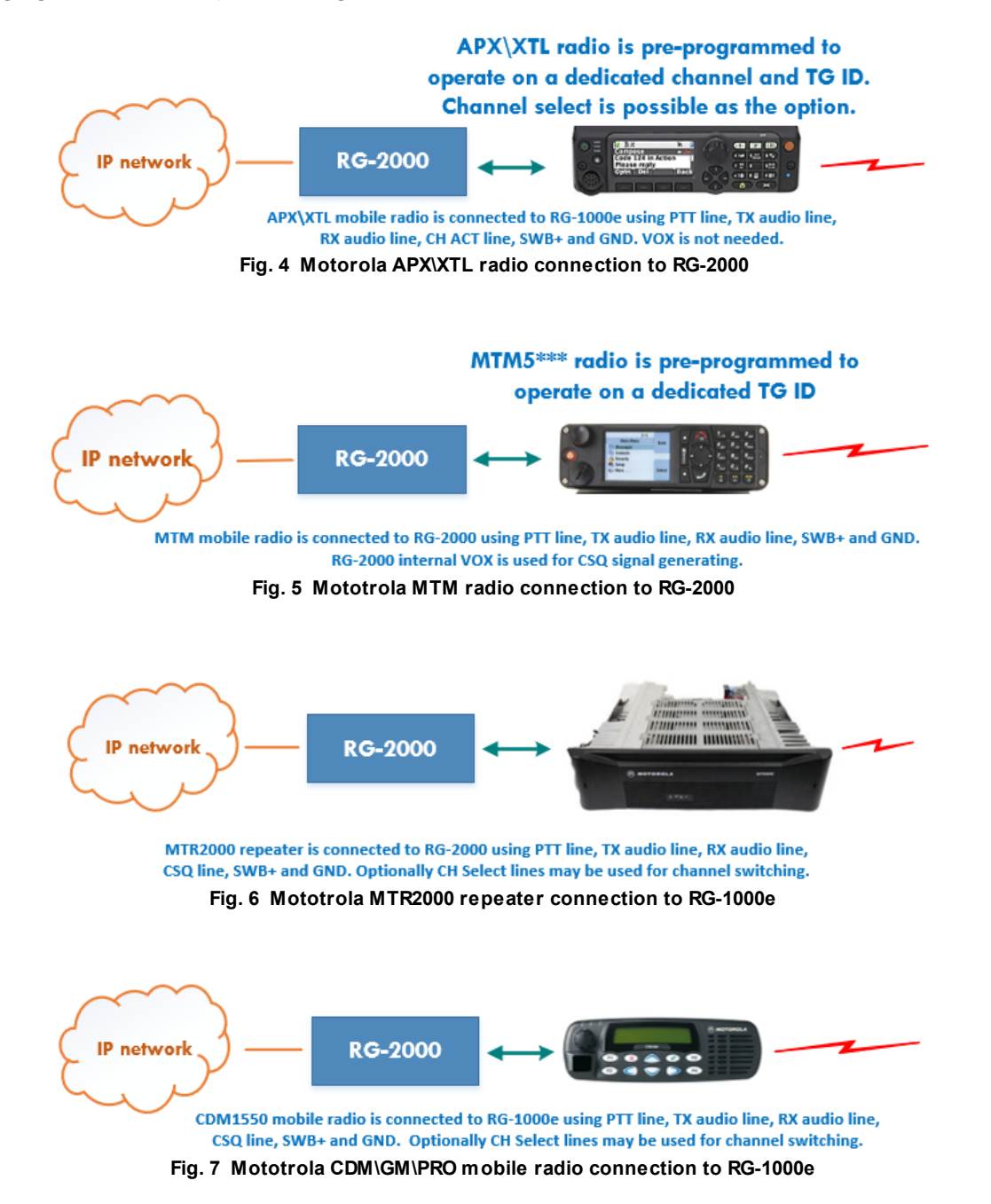

If the connected control station does not have Output CSQ/COR/TG-Detect/PL-Detect signal line, it is possible to use RG-2000 built-in RX VOX for generating the CSQ signal. For example, it is useful for connecting to MTM5000 family radios that are not equipped with the CSQ output signal line.

## 2.3 Bridge mode

RG-2000 Bridge Mode can be used for interconnecting multiple radios and/or repeaters in a single radio network. It creates a simple "geographically distributed" repeater. In the Bridge Mode, mobile radios and/or repeaters (analog or digital) are connected to RG-2000 using six wires: PTT, CSQ, RX Audio, TX Audio, SWB+ and GND. The Bridge Mode does not support any signaling systems (CTCSS, DQS, MDC1200, QT, Select V, DMR, dPMR) and does not use digital links (USB, RS-232) to exchange commands with radios/repeaters.

In Bridge Mode, RG-2000s communicate with each other directly via IP networks, creating transparent links for audio streams and PTT/CSQ commands. SmartPTT Radioserver does not take part in this process. The following figure shows how RG-2000 can be used in Bridge Mode:

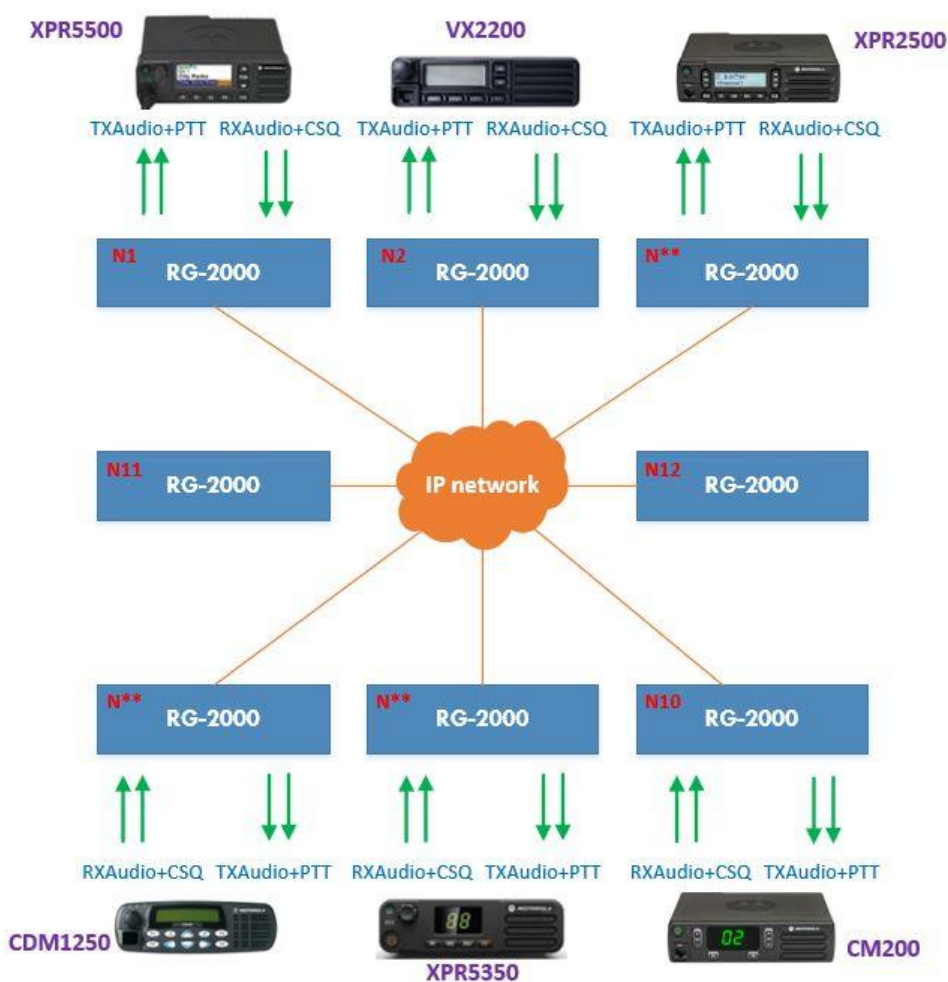

Fig. 8 12-nodes network with 12 RG-2000 units in Bridge Mode (each-to-each topology)

## **3 Installation and connection**

## 3.1 Front panel

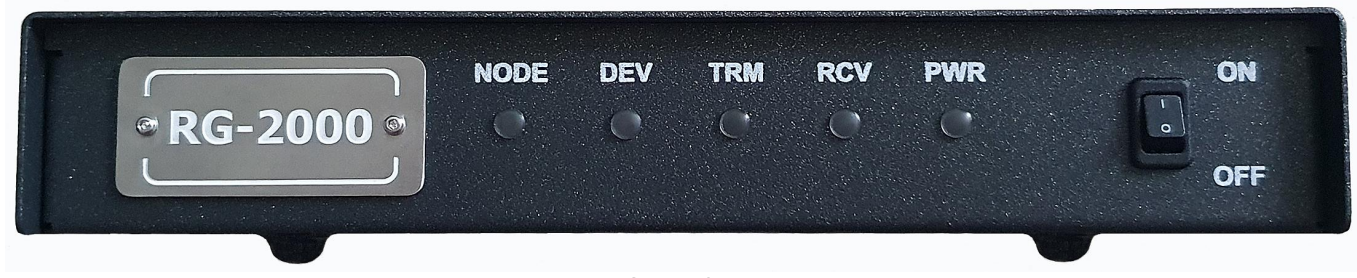

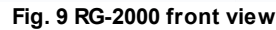

**NODE:** Application layer connection status LED. ON if at least one remote node (server or other RG-2000) is connected.

**DEV**: External device connection status LED. ON if an external device is connected.

TRM: Transmission to an external device LED. ON when RG-2000 is transmitting audio/data to an external device.

**RCV**: Receiving from an external device LED. ON when RG-2000 is receiving audio/data from an external device.

PWR: Power LED. ON if the internal 3.3VDC power source is OK.

**ON - OFF**: POWER switch.

## 3.2 Rear panel

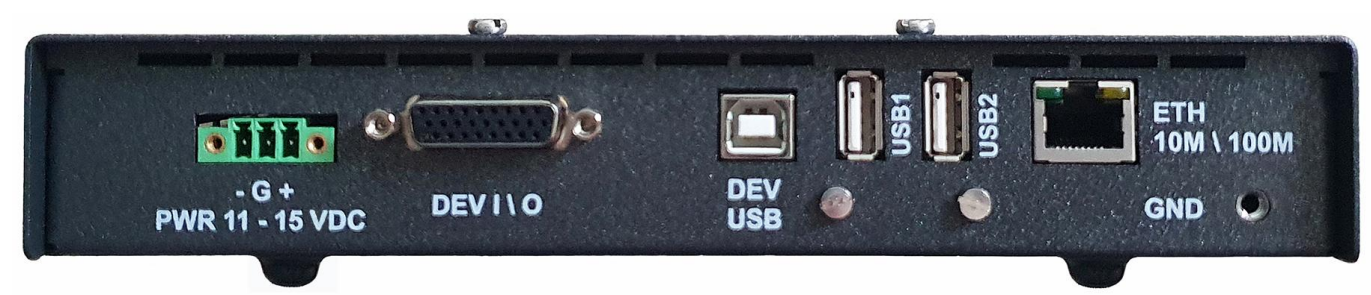

Fig. 10 RG-2000 rear view

PWR 11-15 VDC: Socket for an external power supply connection (11-15 VDC).

**DEV I\O**: Socket for an external device connection via GPIO lines and In-Out audio lines.

DEV USB: Socket for an external device connection via USB line.

**USB1 - USB2:** Socket for optional USB devices connections.

ETH 10/100: Ethernet socket for connection to IP network.

GND (늘): Grounding terminal, screw M4.

Before installing RG-2000, you must perform visual inspection of the delivery set to examine it for mechanical damage to packaging and connection elements. Before connecting the radio, it is required to program RG-2000 operation mode. Only the interface cable from the delivery set can be used for the radio connection.

RG-2000 can be placed on its rubber feet or can be attached to any vertical or horizontal surface. For rigid mounting to surfaces, use the brackets from the delivery set. A radio can be fixed on the upper cover with a standard radio bracket.

External parts must be mounted on RG-2000 case with the screws from the delivery set only. Longer screws may damage PCB or its elements.

It is recommended that you adhere to the following sequence of connection and configuration procedures:

1. Make sure RG-2000 is powered down (POWER switch on RG-2000 front panel is in 0 position, PWR Blue LED is Off) and external cables are plugged into it.

2. Before the first start and configuration, RG-2000 must be connected to an external power supply via Power socket. It is recommended to use the power cable from RG-2000 delivery set.

Picture below shows RG-2000 power cable.

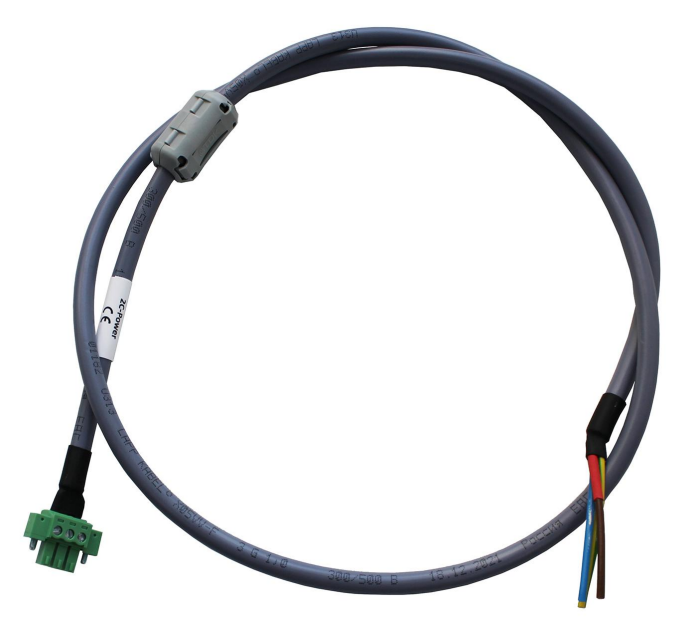

Fig. 11 RG-2000 power cable.

### WARNING

16.0 VDC is the maximum allowed power supply voltage for RG-2000. Higher voltage values must not be used.

Connect Wire 1 - the positive lead "+" (wire marked with Red heat-sink or has Red color) of Power cable to +V port of an power supply.

Connect Wire 2 - the negative lead "-" (wire has Blue or Black color) of Power cable to -V port of an power supply.

#### WARNING

GND screw terminal of RG-2000 must be connected to Protective Earth bus of the site where RG-2000 is located.

Yellow-green wire, from RG-2000 power cable, is may be used for connecting to Protective Earth bus also. However using GND screw terminal is preferred way for proper the device protection.

### WARNING

Do not connect RG-2000 GND screw terminal or Yellow-green wire to GND terminal that locates on Power Supply Unit(s).

#### Important

It is recommended to use a shared power supply unit for RG-2000 and a control station radio. If independent power supply units are used, the negative leads of all power supply units must be interconnected using the copper wire with a cross-section area no less than 14 AWG (2 mm2)!

3. Turn on RG-2000 power supply.

4. Turn on RG-2000 using POWER switch on the device front panel. Using Ethernet cable connect RG-2000 to IP network where your PC is allocated. Run Internet browser on your PC, log-on into RG-2000 Web configurator, set RG-2000 Network parameters and RG-2000 UserDevice parameters.

5. Turn off RG-2000 using POWER switch.

#### WARNING

Using Ethernet cables installed outdoors is strongly prohibited. Only indoor Ethernet cables are allowed.

- 6. Configure SmartPTT Radioserver by specifying the IP address, XCMP port of RG-2000.
- 7. Connect the radio to RG-2000 using the interface cable.
- 8. Connect the power cable and antenna to the radio.
- 9. Connect the radio power cable to RG-2000 power supply unit.

#### WARNING

Pay special attention to quality and reliability of the connection of the negative radio supply lead of the power cable to the power supply terminal. The cable accidental disconnection may lead to RG-2000 breakdown!

- 10. Turn on the power supply of RG-2000 and the radio.
- 11. Turn on the radio and RG-2000.
- 12. Run the SmartPTT Radioserver. Wait for 2-3 minutes.

13. Check the LEDs on the front panel of RG-2000. If the NODE LED is constantly On and DEVICE LED is constantly On, the installation and configuration have been successfully completed.

14. Check the SmartPTT Radioserver Configurator Activity Tab. If the installation and configuration have been successfully completed, the Remote Control Station "connected" message appears.

## **4** Configuration

RG-2000 has the internal Web Configurator that allows:

- To gain access to RG-2000 parameters and its modification.
- To update and recover RG-2000.
- To control the remote radio stations over the IP network.

Microsoft Edge, Opera, Chrome, Firefox explorers may be used for access to RG-2000 Web Configurator.

## 4.1 Web Configurator access

By default, RG-2000 Web Configurator access page locates on IP address 192.168.10.10.

Login (by default): admin

Password (by default): admin

|                     |   | 🙀 192.168.10.10/index.html                            |    |     | _ | $\times$ |
|---------------------|---|-------------------------------------------------------|----|-----|---|----------|
| $\leftarrow$        | С | 192.168.10.10/index.html A <sup>™</sup> 5             | ĩo | ౬్ౖ | Ē |          |
| <ul> <li></li></ul> |   | <b>RG-2000</b>                                        |    |     |   |          |
| 40<br>+             |   | Configurator access<br>Login:<br>Password:<br>Sign in |    |     |   |          |

Fig. 12 Web Configurator access page.

## 4.2 Web Configurator start page

After you successfully logged on into RG-2000 Web Configurator you see the start page that is shown below.

| Statuses, statistics               | UserDevice and IP interfaces Ethernet port       | Session archive | Others                                               |                       |
|------------------------------------|--------------------------------------------------|-----------------|------------------------------------------------------|-----------------------|
| Network                            |                                                  |                 |                                                      |                       |
| <u>UserDevice</u>                  | Status & statistics, UserDevice and allocated IP | interfaces      | □ Extended view                                      | Reset counters        |
| Audio levels                       | UserDevice:                                      |                 |                                                      |                       |
| adjisting                          | UserDevice type and status                       |                 | GPIO device (DonorRadio<br>mode), available, is used |                       |
| Date&time                          | Outcoming / incoming calls counters:             |                 | 0                                                    | 0                     |
| Logs                               | Control signals:                                 |                 | PTT CSQ                                              | Channel:              |
| Network tools                      | Link with Remote Nodes:                          |                 |                                                      |                       |
| A                                  | IP-interfaces:                                   |                 | 2 total                                              | 0 connected           |
| <u>Access</u><br><u>management</u> | IP-interfaces:                                   |                 |                                                      |                       |
| Save and restore<br>settings       | <u>IP-interface 0</u> : Ethernet port 1, -:30010 |                 | Server-mode, Remote Node not connected               | 0 connection attempts |
| FW updates &                       | IP-interface 1: Ethernet port 1, -: 30010        |                 | Server-mode, Remote Node not connected               | 0 connection attempts |
| programs                           |                                                  |                 |                                                      |                       |

#### Fig. 13 Web Configurator start page.

Web Configurator main vertical menu locates on the left screen side. It includes following tabs:

- Statuses, statistics
- <u>Network</u>
- <u>UserDevice</u>
- Audio levels adjusting
- Data&time
- <u>Logs</u>
- <u>Network tools</u>
- <u>Access management</u>
- Save and restore settings
- FW updates and plugins.

To open the desirable section single click mouse cursor on the proper tab. Selected tab is highlighted with back green

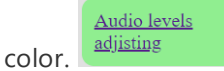

For log-out form Web Configurator single click mouse cursor on Logout button that locates on the up right screen

corner.

## 4.3 Access mangement

The section allows you to change login and password that used for Web Configurator access.

| Access management         |       |                                                                      |
|---------------------------|-------|----------------------------------------------------------------------|
| Old login                 | admin | ]                                                                    |
| Old password              | ••••• | ]                                                                    |
| New login                 | admin | Only Latin letters, numbers and underscores are allowed in the login |
| New password              | ••••• | ]                                                                    |
| Re-type new password      | ••••• | ]                                                                    |
| Change login and password |       |                                                                      |

Fig. 14 Access management.

For changing you should specify Old login, Old password, New login, New password, Re-type new password and single click mouse cursor on **Change login and password** button. It will take around 10-15 seconds for applying new sets.

## 4.4 Statuses, statistisc

**Statuses, statistics** section provides useful information for implementation and maintenance. The section includes four tabs: *Others, Session Archive, Ethernet port, UserDevice, and IP interfaces.* 

| UserDevice and IP interfaces                                | Ethernet port | Session archive | Others                             |                           |
|-------------------------------------------------------------|---------------|-----------------|------------------------------------|---------------------------|
| Status & statistics, UserDevice and allocated IP interfaces |               |                 | □ Extended view                    | Reset counters            |
| UserDevice type and status                                  |               |                 | GPIO device (DonorRadio            |                           |
|                                                             |               |                 | mode), available, is used          |                           |
| Outcoming / incoming calls cour                             | nters:        |                 | 0                                  | 0                         |
| Control signals:                                            |               |                 | PTT CSQ                            | Channel:                  |
| Link with Remote Nodes:<br>IP-interfaces:                   |               |                 | 2 total                            | 0 connected               |
| IP-interfaces:                                              |               |                 |                                    |                           |
| <u>IP-interface 0</u> : Ethernet port 1, -:                 | 30010         |                 | Server-mode, Remote Node connected | not 0 connection attempts |
| <u>IP-interface 1</u> : Ethernet port 1, -:                 | 30010         |                 | Server-mode, Remote Node connected | not 0 connection attempts |

Fig. 15 Statuses&statistics

**Others** tab shows Current time, Up-time, System average loads for past 1 min./5 min./15 min., CPU temperature and PCB temperature, FW version, Kernel versions, Device serial number, Hardware version, CPU S/N.

| The device status:               |                 |                                  |
|----------------------------------|-----------------|----------------------------------|
| Current time:                    |                 | Tue Oct 11 07:14:02 UTC 2022     |
| Uptime:                          |                 | 29 min                           |
| System load averages:            |                 | 1.06 (1m), 0.34 (5m), 0.15 (15m) |
| CPU temperature:                 |                 | 44 °C / 111 °F                   |
| PCB temperature:                 |                 | 30 °C / 86 °F                    |
|                                  |                 |                                  |
| Version and serial numbers       |                 |                                  |
| FW version:                      |                 | 1.03.04                          |
| Build kernel date (protocol v1): |                 | 2022-07-22                       |
| Build kernel date (protocol v2): |                 | 2022-07-22                       |
| The device S/N:                  |                 | 10                               |
| Hardware version:                |                 | NGRG R1_08                       |
| CPU S/N:                         |                 | 59a78755 334469d7                |
|                                  | Fig. 16 Others. |                                  |

Session Archive tab shows Archiver current status. If Archiver is disabled, you will see the following info:

| Archiver: disat | led |
|-----------------|-----|

### Fig. 17 Archiver is off.

If Archiver is On, but MicroSD card or USBFlash drive is not installed, you will see the following info:

#### Sessions archive status

| Archiver:                                                                                                    | enabled                          |
|----------------------------------------------------------------------------------------------------|----------------------------------|
| PC browser current date and time:                                                                                                    | Tue, 11 Oct 2022 07:14:38<br>GMT |
| The device current time:                                                                                                    | Tue Oct 11 07:14:38 UTC 2022     |
| Memory card (MicroSD is recommended):                                                                                                    | not installed or broken          |
| Memory card is not installed or broken. For sessions<br>archiving insert memory card (MicroSD or MicroSDHC),<br>formatted into FAT filesystem. It is also possible to use a USB<br>stick also, formatted into FAT filesystem. Other file systems<br>(NTFS, exFAT) are not supported! You should use only one<br>type of storage, or MicroSD or USB flash drive. Don't<br>connect/use two storages at the same time! MicroSD is<br>preferred. |                                  |

#### Fig. 18 Archiver is On, without a memory drive.

If Archiver is On, MicroSD card or USBFlash drive is installed and operates properly, you will see the following info:

| Archiver:                                                                                                    | enabled                          |                    |
|----------------------------------------------------------------------------------------------------|----------------------------------|--------------------|
| PC browser current date and time:                                                                                             | Tue, 11 Oct 2022 07:25:23<br>GMT |                    |
| The device current time:                                                                                                    | Tue Oct 11 07:25:22 UTC 2022     |                    |
| Memory card (USB):                                                                                                    | total 31.26 GB                   | available 10.27 GB |
| The memory card is connected and now used for sessions<br>archive. The memory card should be turned-off before<br>extracting. | To turn-off memory card          |                    |

Fig. 19 Archiver is On, the memory is Ok.

Before extracting MicroSD card or USBFlash drive you should turn-off it by clicking **To turn-off memory card** button. Once the memory storage is off, you may see the following info:

| Archiver:                                                                                                    | enabled                          |
|----------------------------------------------------------------------------------------------------|----------------------------------|
| PC browser current date and time:                                                                                      | Tue, 11 Oct 2022 07:25:47<br>GMT |
| The device current time:                                                                                               | Tue Oct 11 07:25:46 UTC 2022     |
| Memory card (MicroSD is recommended):                                                                                  | disabled                         |
| Memory card disconnected and can be safely removed from<br>the device. The card may be connected for sessions archive. | To turn-on memory card           |

Fig. 20 Archiver is On, the memory is turned-off.

You may turn on MicroSD card or USBFlash drive by clicking To turn-on memory card button.

*Ethernet port* tab shows Ethernet port current status, the amount of received and sent frames, and the percentage of received broken packets.

| Ethernet ports statistics |                                         | Reset counters                        |
|---------------------------|-----------------------------------------|---------------------------------------|
| Ethernet port 0:          | Connected, 100 Mbit/sec.<br>full duplex |                                       |
| Sent:                     | 188773 ethernet frames                  | 25518208 bytes at ethernet-<br>frames |
| Received:                 | 100508 ethernet frames                  | 9535426 bytes at ethernet-<br>frames  |
|                           | 0 broken ethernet frames                | 0 % received packets are broken       |
|                           |                                         |                                       |

Fig. 21 Ethernet port statistics.

*UserDevice and IP interfaces* tab shows statuses&statistics about UserDevice, GPIO lines, front panel LEDs, links with Remote Nodes, and IP interfaces.

| UserDevice:                                  |                              |                           |
|----------------------------------------------|------------------------------|---------------------------|
| UserDevice type and status                   | MotoTRBO, available, is used |                           |
| Counter of success connection to UserDevice: | 1                            |                           |
| Outcoming / incoming calls counters:         | 0                            | 4                         |
| Control data, sent:                          | 0 XCMP-packets               | 0 byte in XCMP-packets    |
| Control data, received:                      | 111 XCMP-packets             | 7325 byte in XCMP-packets |
| Control data, sent:                          | 0 XNL-packets                | 0 bytes in XNL-packets    |
| Control data, received:                      | 0 XNL-packets                | 0 bytes in XNL-packets    |
|                                              |                              |                           |

Fig. 22 UserDevice statistics (1).

The figure above shows UserDevice selected type and current status. Counters show the amount of connections with UserDevice, the quantity of incoming and outgoing calls, and the amount of sent/received XCMP/XLN packets to/from UserDevice.

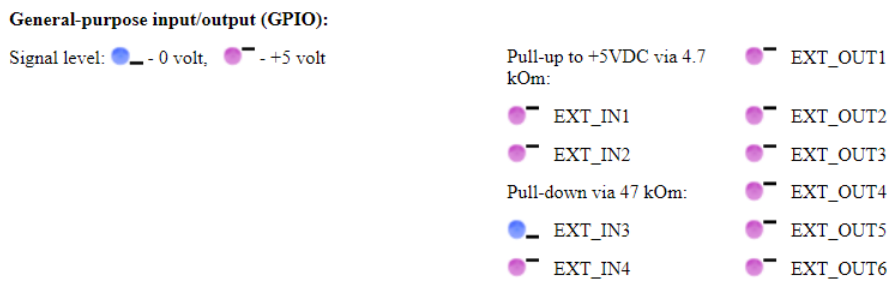

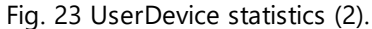

The picture above shows General Purpose Input Output discrete lines statuses. Blue color - OV (low level), Pink color - 5V (high level).

| Front panel LEDs:         |   |
|---------------------------|---|
| RX Led:                   | ۲ |
| TX Led:                   | ۲ |
| UserDeviceConnection Led: | ۰ |
| RemoteNodeConnection Led: | ۲ |
|                           |   |

Fig. 24 UserDevice statistics (3).

The picture above shows front LEDs statuses. Legend is:

- TX led: Grey Off, Red On
- RX led: Grey Off. Yellow On
- UserDevice Connection led: Grey Off, Green On
- RemoteNode Connection link led: Grey Off, Green On

| Link with Remote Nodes:                              |                                    |                                 |
|------------------------------------------------------|------------------------------------|---------------------------------|
| IP-interfaces:                                       | 1 total                            | 1 connected                     |
| XCMP security:                                       | Set-up performs by the remote node |                                 |
| Control data, sent:                                  | 25 XCMP-packets                    | 401203 byte in XCMP-<br>packets |
| Control data, received:                              | 17 XCMP-packets                    | 458 byte in XCMP-packets        |
| Sent audio-data (RTP, RTCP):                         | 5 packets                          | 260 bytes in packets            |
| Received audio-data (RTP, RTCP):                     | 7 packets                          | 364 bytes in packets            |
| Discarded broken UDP-packets:                        | 0 packets                          | 0 % received packets are broken |
| Discarded invalid UDP-packets received on RTP-ports: | 0 packets                          | 0 bytes in packets              |

Fig. 25 UserDevice statistics (4).

The picture above shows Link with Remote Nodes statuses&statistics info: the amount of IP interfaces that are configured and using for communications, the quantity of sent/received XCMP/RTCP packets and the amount of broken&invalid incoming UDP packets.

**IP-interfaces:** 

<u>IP-interface 0</u>: Ethernet port 1, 192.168.10.250/24:30050 Server-mode, Remote Node 1 connection attempts connected

Fig. 26 UserDevice statistics (5).

The picture above shows IP interfaces info: IP interfaces numbers, IP interfaces addresses, Port numbers, network role server-client, connected/disconnected current statuses, the amount of connections.

## 4.5 Network

**Network section** allows to configure IP interfaces settings for Web-configuration access and RG-2000 communications with Remote Nodes.

| Network settings                                   |                                                                                     |  |
|----------------------------------------------------|-------------------------------------------------------------------------------------|--|
| Select IP-interface for configuration: 📃 向         | Add an IP-interface                                                                 |  |
| IP-interface is dedicated for web-interface access |                                                                                     |  |
| Interface network settings                         |                                                                                     |  |
| DHCP use                                           | Only static address is possible for web-configurator interface                      |  |
| Interface IP address                               | 192.168.10.10 N.N.N.N                                                               |  |
| Network mask                                       | 255.255.255.0 N.N.N.N                                                               |  |
| Network_Gateway IP address                         | 192.168.10.1 N.N.N.N                                                                |  |
| Save and apply settings                            | Delete the interface<br>IP-interface for web-configurator access cannot be deleted. |  |

Fig. 27 Network settings (1).

In order to select and open the desirable IP interface for configuration it needs to click mouse cursor on the proper IP interface icon.

Desktop PC icon opens IP interface settings that is used for Web Configurator access.

Desktop Radio icon opens IP interface settings that is used for interactions between UserDevice and Remote Node.

The selected IP interface is highlighted with back green color.

The selected interface may be deleted by clicking mouse cursor on **Deleted the interface** button.

New IP interface may be added by clicking mouse cursor on Add an interface button.

To apply new settings it needs to click mouse cursor on **Save and apply settings** button. After clicking the device will be unavailable for operations during 15-20 sec.

.

### **IP interface for Web Configuratior access**

| Interface network settings |                                                 |                                                                |  |
|----------------------------|-------------------------------------------------|----------------------------------------------------------------|--|
| DHCP use                   | Only static address interface                   | Only static address is possible for web-configurator interface |  |
| Interface IP address       | <b>192.168.10.10</b>                            | N.N.N.N                                                        |  |
| Network mask               | 255.255.255.0                                   | N.N.N.N                                                        |  |
| Network_Gateway IP address | 192.168.10.1                                    | N.N.N.N                                                        |  |
| Save and apply settings    | Delete the interface<br>IP-interface for web-co | onfigurator access cannot be deleted.                          |  |

Fig. 28 Network settings (2).

## IP interfaces for communications with Remote Nodes

| Interface network settings                                                                                       |                        |                 |
|----------------------------------------------------------------------------------------------------|------------------------|-----------------|
| DHCP use                                                                                                    |                        |                 |
| Interface IP address                                                                                             | 192.168.10.250         | N.N.N.N         |
| Network mask                                                                                                    | 255.255.255.0          | N.N.N.N         |
| Network_Gateway IP address                                                                                       | 192.168.10.200         | N.N.N.N         |
|                                                                                                    |                        |                 |
| Remote Node connection settings                                                                                  |                        |                 |
| Control link protection<br>The parameter is global and impacts on all IP-interfaces related to the<br>UserDevice | Set-up performs by the | e remote node 🗸 |
| The device connection mode (network role)                                                                        | Server 🗸               |                 |
| Control port (XCMP, local)                                                                                       | 30050                  | TCP, 1025-65000 |
| Audio port                                                                                                    | 30050                  | UDP, 1025-65000 |
|                                                                                                    |                        |                 |
| Save and apply settings                                                                                          | Delete the interface   |                 |

Fig. 29 Network settings (3).

IP addresses for communications with Remote Nodes may be static or assigned by DHCP.

For the device communication mode (network role) "Server" IP addresses should be static (DHCP is off).

In major cases Control port, Audio port, UDP ports of CAI network (ARS, TMP, LRRP, TP) may be set the same, for instance 30050.

In very rare case listed ports should be set different.

## 4.6 UserDevice

**UserDevice** section allows to perform settings for proper communication between Remote Node and UserDevice connected to RG-2000.

Some UserDevice configuration samples are presented in chapter 7. UserDevice port configuration samples

### NOTE

Do not forget to press Save and apply setting button every time when you want to change settings!

#### Remote Node connection protocol version:

#### Remote Node connection protocol version

• Select v2 is for using RG-2000 with Radioserver version 9.13 and above. Protocol v1 is for interoperability with Radioserver version 9.12 and earlier that supports only legacy RG devices.

UserDevice type and mode: Select desirable UserDevice mode. Available options are:

- Mototrbo
- GPIO device (Bridge mode)
- GPIO device (DonorRadio)
- GPIO device (Add. mode 1), for basic interaction with APX radios, channel switching is supported

Also UserDevice port may be disabled.

Interaction settings Device  $\Leftrightarrow$  UserDevice

UserDevice type and mode

GPIO device (DonorRadio mode) ~ UserDevice port is disable MotoTRBO GPIO device (DonorRadio mode) GPIO device (Bridge mode) GPIO device (Add, mode 1)

version 2 🗸

UserDevice ID: If protocol v2 is selected RG-2000 aliasing label may be assigned for service purposes.

UserDevice ID Any label for displayed in the equipment map anylabel

Any char except "\"

#### For UserDevice Mototrbo it needs to set Port for different traffics processing and set rule to start VoIP streaming.

| 25-65000 |
|----------|
| 25-65000 |
| 25-65000 |
| 25-65000 |
| 25-65000 |
| 25-65000 |
|          |
|          |
|          |

Duplicate the PTT signal via GPIO-line

Audio RTP from UserDevice to Remote Node streaming starting rules

| Speaker_On status        | ~ |
|--------------------------|---|
| Speaker_On status        |   |
| Speaker_On status or CSQ |   |
| Speaker_On status CSQ    |   |

Audio IP steaming is activated by Speaker\_On status from UserDevice.

ARS port by default 4005.

**TMP** port be default 4007.

**LRRP** port by default 4001.

TP port by default 4008.

**LIP** port by default 5017.

Job ticketing port by default 4013.

User defined ports are reserved.

If it is necessary PTT signal (to UserDevice) may be duplicated via GPIO OUT line: check the box and select GPIO EXT\_OUT line.

| Duplicate the PTT signal via GPIO-line |            |                                    |
|----------------------------------------|------------|------------------------------------|
|                                        | GPIO alias | Active level (low - 0v, high - 5v) |
| PTT signal output                      | EXT_OUT1   | low 🗸                              |

VoIP streaming starting rule may be selected from three options:

- Speaker\_On status from UserDevice, it is recommended option for Mototrbo radio.
- Speaker\_On status or CSQ signal triggering.
- Speaker\_On status is received from UserDevice, and CSQ signal is trigged concurrently (for streaming both conditions must be fulfilled).

If CSQ is needed for VoIP streaming starting EXT\_IN input line should assigned for CSQ signal and active level selected:

|                  | GPIO alias | Active level (low - 0v, high - 5v) |
|------------------|------------|------------------------------------|
| CSQ signal input | EXT_IN1 ¥  | low 🗸                              |

For UserDevice **GPIO** (Bridge mode) & GPIO (DonorRadio mode) it needs to set GPIO discrete lines and set rule to start VoIP streaming.

| GPIO pins for interaction with UserDevice                         | GPIO alias                       | Active level (low - 0v, high - 5v) |
|-------------------------------------------------------------------|----------------------------------|------------------------------------|
| PTT signal output                                                 | EXT_OUT1 V                       | low 🗸                              |
| CSQ signal input                                                  | EXT_IN1 🗸                        | low 🗸                              |
| Donor Radio connecting detector                                   | EXT_IN4 🗸                        | high 🗸                             |
| Channel switching line 1 signal output (LSB)                      | EXT_OUT2 V                       | low 🗸                              |
| Channel switching line 2 signal output                            | EXT_OUT3 V                       | low 🗸                              |
| Channel switching line 3 signal output                            | EXT_OUT4 🗸                       | low 🗸                              |
| Channel switching line 4 signal output                            | EXT_OUT5 🗸                       | low 🗸                              |
| Channel switching line 5 signal output (MSB)                      | EXT_OUT6 V                       | low 🗸                              |
| Audio RTP from UserDevice to Remote Node streaming starting rules | CSQ V                            | CSQ signal trigging                |
|                                                                   | VOX<br>CSQ or VOX<br>CSQ and VOX |                                    |

#### It is recommended to set:

- PTT signal for EXT\_OUT1 line, active level Low
- CSQ signal for EXT\_IN1 line, active level Low
- Donor Radio connecting detector for EXT\_IN4 line, active level High
- Channel switching line 1 signal for EXT\_OUT2 line, active level Low
- Channel switching line 2 signal for EXT\_OUT3 line, active level Low
- Channel switching line 3 signal for EXT\_OUT4 line, active level Low
- Channel switching line 4 signal for EXT\_OUT5 line, active level Low
- Channel switching line 5 signal for EXT\_OUT6 line, active level Low

VoIP streaming starting rule may be selected from four options:

- CSQ
- VOX
- CSQ or VOX
- CSQ &VOX, CSQ signal triggering and VOX detector triggering concurrent (for streaming both conditions must be fulfilled)

If VOX is needed for VoIP streaming starting VOX detector settings should be done:

| VOX detector settings (Voice Operated eXchange)                        |     |         |
|------------------------------------------------------------------------|-----|---------|
| Audio activity duration for the detector triggering (ms, multiple 20)  | 40  | 20-80   |
| Triggering level (RMS, mv)                                             | 60  | 1-5000  |
| Audio inactivity duration for the detector releasing (ms, multiple 20) | 500 | 20-7000 |
| Releasing level (RMS, mv)                                              | 20  | 1-5000  |

Depends on Rx level control adjusting some VOX detector voltage ranges may be not available

For UserDevice **GPIO** (Add. mode 1) it needs to select how to send PTT command to a donor radio and set rule to start VoIP streaming.

| PTT | sends | to Us | erDevice | via |
|-----|-------|-------|----------|-----|
|     |       |       |          |     |

| PUINPUT status                           | ~ |
|------------------------------------------|---|
| PUINPUT status                           |   |
| PTT signal triggering                    |   |
| PUINPUT status and PTT signal triggering | 9 |

PTT may be send to a donor radio:

- as PUINPUT command via USB
- as PTT signal triggering via GPIO discrete line
- as both USB PUINPUT & PTT signal triggering concurrently

If PTT signal triggering is selected it needs to select GPIO line for PTT signal ans set Active level:

|                   | GPIO alias | Active level (low - 0v,<br>high - 5v) |
|-------------------|------------|---------------------------------------|
| PTT signal output | EXT_OUT1 ~ | low ~                                 |

VoIP streaming starting rule may be selected from two options:

Audio RTP from UserDevice to Remote Node streaming starting rules

| Speaker_On status     | $\sim$ |
|-----------------------|--------|
| Speaker_On status     |        |
| CSQ signal triggering |        |
|                       |        |

- Speaker\_On status (via USB line)
- CSQ signal triggering (via GPIO discrete line)

CSQ signal input

If CSQ signal triggering is selected it needs to select GPIO line for CSQ signal ans set Active level:

| GPIO alias | Active level (low - 0v,<br>high - 5v) |
|------------|---------------------------------------|
| EXT_IN1 ~  | low ~                                 |

## **IP voice settings**

| IP voice settings                              |                   |                                                                          |
|------------------------------------------------|-------------------|--------------------------------------------------------------------------|
| Voice codec for IP streaming to Remote Node    | OPUS, Narrow Band | sample rate 48000 Hz, 20 ms, 16 (30) kbps bitrate, audio bandwidth 4 KHz |
| In-band FEC enable (Forward Error Correction)  |                   |                                                                          |
| Mirroring TX audio stream to all IP interfaces |                   |                                                                          |
| Send test audio signal to Remote Node          |                   |                                                                          |
| Archiving sessions on SD card                  |                   |                                                                          |
| Timeout transmit (TOT), seconds                | 60                |                                                                          |
|                                                |                   |                                                                          |

## Voice codec for IP streaming to Remote Node: Select desirable VoIP codec.

### NOTES

The list of available codecs depends on selected protocol version and selected UserDevice mode.

Selected codec on Radioserver side should match selected codec on RG-2000 side.

For protocol v1 available codecs are:

- PCM (sample rate 8000 Hz, 20 ms, 128 (150) kbps bitrate)
- G711a (sample rate 8000 Hz, 20 ms, 64 (86) kbps bitrate)
- G711m (sample rate 8000 Hz, 20 ms, 64 (86) kbps bitrate)

For protocol v2 available codecs are (except GPIO device (Bridge mode):

- PCM (sample rate 8000 Hz, 20 ms, 128 (150) kbps bitrate)
- G711a (sample rate 8000 Hz, 20 ms, 64 (86) kbps bitrate)
- G711m (sample rate 8000 Hz, 20 ms, 64 (86) kbps bitrate)
- OPUS Narrow Band (sample rate 48000 Hz, 20 ms, 16 (30) kbps bitrate, audio bandwidth 4 KHz)

For protocol v2 GPIO device (Bridge mode) two extra codecs are available:

OPUS Wide Band (sample rate 48000 Hz, 20 ms, 30 (40) kbps bitrate, audio bandwidth 8 KHz).

- OPUS Super Wide Band (sample rate 48000 Hz, 20 ms, 45 (55) kbps bitrate, audio bandwidth 12 KHz)
- OPUS Full Band (sample rate 48000 Hz, 20 ms, 60 (70) kbps bitrate, audio bandwidth 20 KHz)

If OPUS codec is selected FEC correction may be turn-on to reduce audio losses on IP pipeline.

#### NOTE

For protocol V2 Opus codec is recommended, PCM may be used also. For Protocol v1 PCM is recommended.

Mirroring TX audio stream to all IP interfaces: Not used. Keep the box unchecked.

Send test audio signal to Remote Node: Just for service purposes. Do not use during regular operations.

**Archiving sessions on SD card:** Check-on the box to save all sessions on MicroSD card (card slot locates on the device pcb, under top case cove) or USB Flash drive. SD card max size is 32Gb, FAT.

Timeout transmit (TOT), seconds: For GPIO modes it needs to set TOT. Default value is 60 sec.

#### ToS-byte for link with Remote Node

| ToS-byte for link with Remote Node                  |       |              |
|-----------------------------------------------------|-------|--------------|
| Class of service (0 - low, 7 - high priority, D0D2) | 0 0-7 | summary: 0x0 |
| Low delay (D3)                                      |       |              |
| Throughput (D4)                                     |       |              |
| Reliability (D5)                                    |       |              |
|                                                     |       |              |

Set necessary parameters. Consult with your IT service provider about using these settings.

Press **Save and apply setting** button to use new settings.

## 4.7 Audio levels adjusting

Audio levels adjusting section allows to adjust tx&rx audio levels and monitor tx&rx audio levels in real time.

| Audio level monitoring and adjusting                                                          |                                                                               |                                                            |  |
|-----------------------------------------------------------------------------------------------|-------------------------------------------------------------------------------|------------------------------------------------------------|--|
| Differential input mode                                                                       |                                                                               |                                                            |  |
| RX audio gain/attenuation (from the air)                                                      |                                                                               | -18.00 dB                                                  |  |
|                                                                                               | Gain/Attenuation level and point 0 dB are not linked with predefined audio le |                                                            |  |
| RX audio (from the air) monitor                                                               |                                                                               |                                                            |  |
| 0 dBFS                                                                                        | Graphs view modes:                                                            |                                                            |  |
| – -10 dBFS                                                                                    | Peak dBFS                                                                     |                                                            |  |
| – -20 dBFS                                                                                    | Peak2peak                                                                     |                                                            |  |
| – 30 dBES                                                                                     | RMS                                                                           | -∞ dBFS level meter                                        |  |
|                                                                                               | Waveform                                                                      | (maximum for 1.0 second time frame)                        |  |
| – -40 dBFS                                                                                    |                                                                               |                                                            |  |
| 50 dBFS                                                                                       |                                                                               |                                                            |  |
| The vertical scale: <u>30 mv</u> <u>100 mv</u> <u>300 mv</u> <u>1 v</u> <u>3 v</u> <u>6 v</u> |                                                                               |                                                            |  |
| Differential output mode                                                                      |                                                                               |                                                            |  |
| TX audio gain/attenuation (to the air)                                                        | -3.00 dB                                                                      |                                                            |  |
|                                                                                               | Gain/Attenuation level and                                                    | point 0 dB are not linked with predefined audio level.     |  |
| TX audio (to the air) monitor                                                                 |                                                                               |                                                            |  |
| 0 dBFS                                                                                        | Graphs view modes:                                                            |                                                            |  |
| – -10 dBFS                                                                                    | Peak dBFS                                                                     |                                                            |  |
| – -20 dBFS                                                                                    | Peak2peak                                                                     |                                                            |  |
| – -30 dBFS                                                                                    | RMS                                                                           | -∞ dBFS level meter<br>(maximum for 1.0 second time frame) |  |
| – -40 dBFS                                                                                    | Waveform                                                                      |                                                            |  |
| -50 dBFS                                                                                      |                                                                               |                                                            |  |
| The vertical scale: <u>30 mv</u> <u>100 mv</u> <u>300 mv</u> <u>1 v</u> <u>3 v</u> <u>6 v</u> |                                                                               |                                                            |  |
|                                                                                               |                                                                               |                                                            |  |

Fig. 30 Audio levels adjusting and monitor

Boxes Differential input mode & Differential output mode allow switching between balanced-unbalanced tx&rx audio lines types. Majority mobile radios have unbalanced tx&rx audio input-output lines.

### Un-checked boxes are recommended.

RX audio gain/attenuation (from the air) regulator allows to adjust input audio signal level that the device gets from connected UserDevice. A lot of mobile radios has rx audio output level around 200-300 mV RMS.

For this case -18dB attenuation is recommended.

TX audio gain/attenuation (from the air) regulator allows to adjust output audio signal level that the device sends to connected UserDevice. A lot of mobile radios requires tx audio mic level around 80 mV RMS.

For this case -3dB attenuation is recommended.

RX audio (from the air) monitor & TX audio (to the air) monitor deliver tx&rx audio graphic visualizations. Both graphic monitors may be switch to Peak\_dBFS, Peak2peak, RMS, Waveform modes.

Graphs view vertical scale may be changed in Peak2peak, RMS and Waveform modes.

## 4.8 Data&time

**Data&time** section allows to set-up the device data&time. Also using NTP servers for automatic synchronization may be set up in the section.

|                                                                                                    | Year Month Day HH:MM:SS                                                                                                    |                                          |
|----------------------------------------------------------------------------------------------------|----------------------------------------------------------------------------------------------------|------------------------------------------|
| The device current time:                                                                                                    | 2022 01 01 00:27:19 UTC                                                                                                    | Set up date and time for the device      |
| PC browser current date and time:                                                                                                    | 2022 10 11 07:11:56 UTC                                                                                                    | Copy browser date and time to the device |
| Used NTP servers:                                                                                                    | 37.79.247.8       •         62.231.6.98       79.120.30.43         83.143.51.50       85.116.124.104         85.116.124.104       85.21.78.23         85.21.78.8       85.21.78.8 |                                          |
| NTP servers list:                                                                                                    | 88.147.254.227                                                                                                    | IP address allow only                    |
| Save and apply settings                                                                                                    |                                                                                                    |                                          |
| Copying or setting data and time may cause<br>logout form the web-configurator. In this case<br>you will need to log-on one more time. |                                                                                                    |                                          |
|                                                                                                    | Fig. 31 Data&time                                                                                                    |                                          |

You may directly specify the device current data&time in the proper gap,

| The device current time: | 2022 01 01 00:27:19 UTC | Set up date and time for the device |  |
|--------------------------|-------------------------|-------------------------------------|--|

and after click mouse cursor on Set up data and time for the device button.

You may copy data&time form the browser to the device.

| PC browser current date and time: | 2022 10 11 07:11:56 UTC | Copy browser date and time to the device |
|-----------------------------------|-------------------------|------------------------------------------|
|                                   |                         |                                          |

| Just click mouse curso | on <b>Copy</b> | browser data | and time to | the device button. |
|------------------------|----------------|--------------|-------------|--------------------|
|------------------------|----------------|--------------|-------------|--------------------|

✓

In order to user NTP servers it needs to check-on box **Used NTP servers**. After that NTP servers list become available for editing.

Servers addresses may be added or deleted or edited manually.

Used NTP servers:

| 37.79.247.8    | * |
|----------------|---|
| 52.231.6.98    |   |
| 79.120.30.43   |   |
| 83.143.51.50   |   |
| 85.113.39.203  |   |
| 85.116.124.104 |   |
| 85.21.78.23    |   |
| 85.21.78.8     |   |
| 85.21.78.91    | • |
| 88.147.254.227 | 1 |
|                |   |

NTP servers list:

IP address allow only

The top record in the list has the highest priority. The bottom record in the list has the lowest priority.
## NOTE

Copying or setting data and time may cause log-out form Web Configurator. In this case you will need to log-on one more time.

Click mouser cursor on **Save and apply settings** button for using new settings.

# 4.9 Logs

**Logs** section provides real-time information about all events and actions that RG-2000 is currently performing and was performed since last time power-on. **Logs** is very useful engineering tool for debugging during implementation and maintenance.

|                |                                                           | All messages         | Important only | Critical only |
|----------------|-----------------------------------------------------------|----------------------|----------------|---------------|
| Logs           |                                                           | <u>Download logs</u> | <u>as file</u> |               |
|                |                                                           |                      |                |               |
| Jan 1 00:04:13 | GPTO: unexport EXT_IN3 (64) nin                           |                      |                |               |
| Jan 1 00:04:13 | GPIO: unexport EXT_IN4 (65) nin                           |                      |                |               |
| Jan 1 00:04:24 | NGRG 2017-2022 (c) Elcom+ Inc. ver 2 00 08                |                      |                |               |
| Jan 1 00:04:24 | Build: Jul 22 2022 02:28:28                               |                      |                |               |
| Jan 1 00:04:24 | Ontions: protocol 2v                                      |                      |                |               |
| Jan 1 00:04:28 | GPTO: open EXT OUT1 (119) success as #5 for output        |                      |                |               |
| Jan 1 00:04:28 | GPTO: open EXT OUT2 (120) success as #6 for output        |                      |                |               |
| Jan 1 00:04:28 | GPIO: open EXT OUT3 (121) success as #7 for output        |                      |                |               |
| Jan 1 00:04:29 | GPIO: open EXT OUT4 (122) success as #8 for output        |                      |                |               |
| Jan 1 00:04:29 | GPIO: open EXT OUT5 (123) success as #9 for output        |                      |                |               |
| Jan 1 00:04:29 | GPIO: open EXT OUT6 (124) success as #10 for output       |                      |                |               |
| Jan 1 00:04:29 | GPIO: open LED RX (113) success as #11 for output         |                      |                |               |
| Jan 1 00:04:29 | GPIO: open LED TX (114) success as #12 for output         |                      |                |               |
| Jan 1 00:04:29 | GPIO: open LED RAD CON (116) success as #13 for output    |                      |                |               |
| Jan 1 00:04:29 | GPIO: open LED APL CON (115) success as #14 for output    |                      |                |               |
| Jan 1 00:04:29 | GPIO: open KERN_ACT (128) success as #15 for output       |                      |                |               |
| Jan 1 00:04:29 | GPIO: open EXT_IN1 (110) success as #16 for input         |                      |                |               |
| Jan 1 00:04:29 | GPIO: open EXT_IN2 (112) success as #17 for input         |                      |                |               |
| Jan 1 00:04:29 | GPIO: open EXT_IN3 (64) success as #18 for input          |                      |                |               |
| Jan 1 00:04:29 | GPIO: open EXT_IN4 (65) success as #19 for input          |                      |                |               |
| Jan 1 00:04:29 | LL-NET: server[0]: create socket (port 30010)             |                      |                |               |
| Jan 1 00:04:29 | LL-NET: server[0]: waiting for incoming TCP connections,  | fd 30, port 3        | 0010           |               |
| Jan 1 00:04:29 | LL-NET: server[1]: create socket (port 30010)             |                      |                |               |
| Jan 1 00:04:29 | LL-NET: server[1]: waiting for incoming TCP connections,  | fd 31, port 3        | 0010           |               |
| Jan 1 00:04:29 | MAIN: 2 IP-channel(s) total                               |                      |                |               |
| Jan 1 00:04:29 | ALSA:                                                     |                      |                |               |
| Jan 1 00:04:29 | period: 20000 mks, 960 frames, 1920 bytes                 |                      |                |               |
| Jan 1 00:04:29 | buffer: 320000 mks, 15360 frames                          |                      |                |               |
| Jan 1 00:04:31 | AUDIO MIXER TLV320: init complete                         |                      |                |               |
| Jan 1 00:04:31 | AUDIO MIXER: init complete                                |                      |                |               |
| Jan 1 00:04:31 | AUDIO TUNNEL: open                                        |                      |                |               |
| Jan 1 00:04:31 | AUDIO TUNNEL: open request                                |                      |                |               |
| Jan 1 00:04:31 | XNL: can't access to transceiver address file: No such f: | ile or directo       | iry            |               |
| Jan 1 00:04:31 | XNL: (/run/dhclient/MotoTRBO.p1.IP)                       |                      |                |               |
| Jan 1 00:04:31 | MAIN TUNNEL: Unable to connect to the transceiver         |                      |                |               |
| Jan 1 00:04:32 | EVENT: watchdog charged, beware all !                     |                      |                |               |
| Jan 1 00:13:19 | MAIN TUNNEL: ethernet carrier lost, close all Radius con  | nections             |                |               |
| Jan 1 00:13:20 | LL-NET: channel 0 close socket -1                         |                      |                |               |
| Jan 1 00:13:20 | LL-NET: channel 1 close socket -1                         |                      |                |               |
| Jan 1 00:13:20 | MAIN TUNNEL: all connection closed                        |                      |                |               |
| Jan 1 00:13:20 | XNL: can't access to transceiver address file: No such f: | ile or directo       | ry             |               |
| Jan 1 00:13:20 | XNL: (/run/dhclient/MotoTRBO.p1.IP)                       |                      |                | *             |
|                |                                                           |                      |                |               |

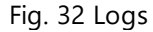

You may switch between three type of **Logs** views: All messages, Important only and Critical only. Logs records may be download and save on PC.

## 4.10 Network tools

Network tools section allows to use during implementation and maintenance two popular tools, Ping and TraceRT.

| Ping                                                                                                 | TraceRou                                                                                                    | te                                                                                                    |                                                                                                    |                                                                                                    |                         |
|----------------------------------------------------------------------------------------------------|----------------------------------------------------------------------------------------------------|----------------------------------------------------------------------------------------------------|----------------------------------------------------------------------------------------------------|----------------------------------------------------------------------------------------------------|-------------------------|
| Source I                                                                                             | IP-address:                                                                                                    |                                                                                                    | 192.168.10.250/24 (UserDev                                                                                                    | vice 1, ethernet-port 1, network ga                                                                                                    | teway 192.168.10.200) 🗸 |
| Destinat                                                                                             | tion IP-addres                                                                                                    | s:                                                                                                    | 192.168.10.200                                                                                                    | ]                                                                                                    |                         |
| The nun                                                                                              | nber of pings:                                                                                                    |                                                                                                    | 4                                                                                                    | $\frac{1 \text{ day}(\underline{s})}{2 \text{ day}(\underline{s})} \frac{2 \text{ day}(\underline{s})}{5 \text{ day}(\underline{s})}$                         | <u>7 day(s)</u>         |
| Time int                                                                                             | terval betwee                                                                                                    | n pings, sec:                                                                                                   | 1                                                                                                    | ]                                                                                                    |                         |
| Package                                                                                              | e size, byte (0-                                                                                                    | -65535):                                                                                                    | 56                                                                                                    | ]                                                                                                    |                         |
| Use npi                                                                                              | ng instead of <sub>l</sub>                                                                                                    | ping utility:                                                                                                   |                                                                                                    |                                                                                                    |                         |
| Run the                                                                                              | e ping                                                                                                    |                                                                                                    |                                                                                                    |                                                                                                    |                         |
| 2022-01-1<br>2022-01-1<br>2022-01-1<br>2022-01-1<br>2022-01-1<br>2022-01-1<br>2022-01-1<br>2022-01-1 | 01 00:09:58<br>01 00:09:58<br>01 00:09:58<br>01 00:09:59<br>01 00:10:00<br>01 00:10:01<br>01 00:10:01<br>01 00:10:01<br>01 00:10:01 | PING 192.16<br>64 bytes fr<br>64 bytes fr<br>64 bytes fr<br>64 bytes fr<br>192.168<br>4 packets t<br>round-trip | <pre>58.10.200 (192.168.10.200)<br/>com 192.168.10.200: seq=0<br/>com 192.168.10.200: seq=1<br/>com 192.168.10.200: seq=2<br/>com 192.168.10.200: seq=3<br/>8.10.200 ping statistics -<br/>cransmitted, 4 packets rec<br/>min/avg/max = 0.661/0.975</pre> | : 56 data bytes<br>ttl=128 time=1.014 ms<br>ttl=128 time=0.661 ms<br>ttl=128 time=0.945 ms<br>ttl=128 time=1.281 ms<br><br>eived, 0% packet loss<br>/1.281 ms |                         |

Fig. 33 Network tools, Ping.

To start Plng command it needs to select source IP address (from the drop list), specify destination IP address, indicate the amount of outgoing Ping requests (or select the time interval for performing Ping command in days), set time interval between pings, indicate package size and click mouse cursor on **Run the ping** button. The result will be presented in the same window.

Also Nping command may be selected to use instead of classic Ping.

| Ping TraceRoute                                                            |                                                                                              |
|----------------------------------------------------------------------------|----------------------------------------------------------------------------------------------|
| Source IP-address:                                                         | 192.168.10.250/24 (UserDevice 1, ethernet-port 1, network gateway 192.168.10.200) 🗸          |
| Destination IP-address:                                                    | 192.168.10.200                                                                               |
| Use ICMP ECHO instead of UDP datagrams:                                    |                                                                                              |
| Base UDP port number used in probes:                                       | 30010                                                                                        |
| Set don't fragment bit:                                                    |                                                                                              |
| Run the traceroute                                                         |                                                                                              |
| 2022-01-01 01:08:01 traceroute to 19<br>2022-01-01 01:08:01 1 192.168.10.2 | 2.168.10.200 (192.168.10.200), 30 hops max, 38 byte packets<br>00 0.757 ms 0.474 ms 0.779 ms |

Fig. 34 Network tools, TraceRT.

To start TraceRT command it needs to select source IP address (from the drop list), specify destination IP address, select ICMP ECHO or UDP datagrams for using, indicate base UDP port and click mouse cursor on **Run the traceroute** button. The result will be presented in the same window.

## 4.11 Save and restore settings

Save and restore settings section allows to:

- download settings from RG-2000 and save it on PC
- read settings from a selected file and upload it into RG-2000
- reset settings to default
- perform soft restart
- perform hard restart

Download and save config file

Click to download and save config file

#### Upload config file

Select file for upload

Select file File not selected

After uploading the config file, communication with the device will be lost for a while to one minute. Don't forget to refresh the browser page: after uploading the file wait for 15-20 sec and click Refresh browser button.

#### Reset settings to default

Settings reset restores factory default settings including web configurator IP-address and access password, and removes installed plug-ins.

Click to reset settings

#### To restart Operation System

Restarting Operation System is a secure operation, however the device will be unavailable for communication with remote nodes and inaccessible for the browser for some time (1-2 minutes).

Click here to restart Operation System

#### Power down the device temporary

The device performs self-power down for 5 sec, next the device turns-on power and performs normal start. The device will be unavailable for communication with remote nodes and inaccessible for the browser for some time (1-2 minutes).

The operation performs without proper Operation Systems preparation and may cause the device settings crashing, logs crashing and destroying any data saved at the device memory.

Consulting with The Technical Support Team before using the option! Do not use the option at your discretion only!

Click here to power down the device temporary

Fig. 35 Save and restore settings

Useful tips and comments are presented on Save and restore settings page.

### NOTE

Upload settings, reset settings to defaults, soft restart, hard restart operations cause drop communications with remote nodes and Web Configurator inaccessibility for some time (up to 2 minutes) since RG-2000 performs rebooting.

*Restart Operation System* and *Reset settings to default* operations may be done using physical buttons located on RG-2000 printed circuit board.

How to perform it:

- Unscrew 4 screws located on the left-right sides of device top cover and remove the device top cover.
- Navigate to S3 button for Restart Operation System or S1 button for Reset settings to default.

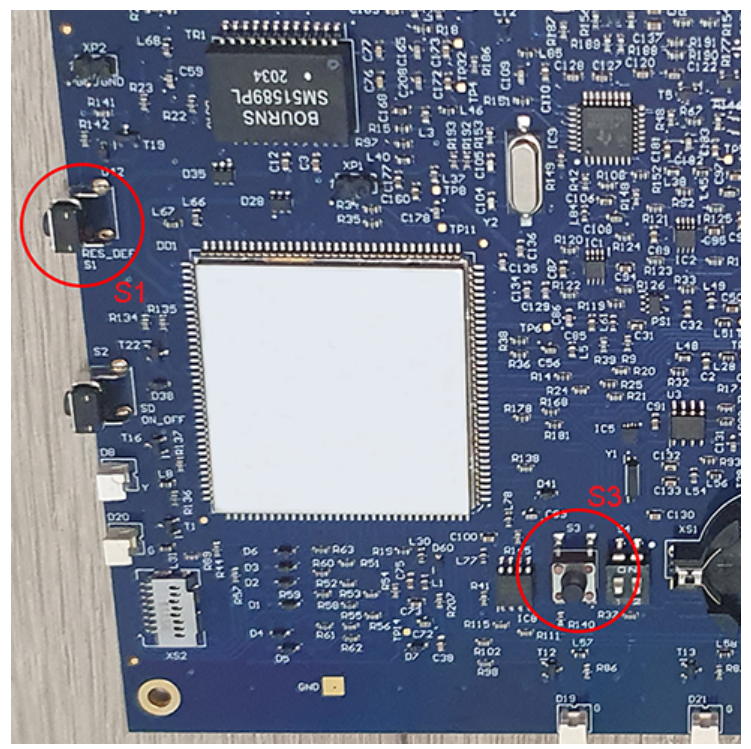

Fig. 36 S1 S3 buttons locations

- To Restart Operation System press S3 button for 2 sec. and release it.
- To Reset settings to default:
- turn-off RG-2000 power using power the front panel power button
- press and hold S1 button
- turn-on RG-2000 power using power the front panel power button
- wait for 15 sec. until all front LEDs are On and release S1 button
- wait for 3-4 minutes and try to log-on to Web Configurator using defaults IP address, login and password.
- Return the device top cover back and fix it using 4 screws.

# 4.12 FW updates and plugins

FW updates and plugins section allows to instal FW updates, install and delete plugins.

#### Device firmware upload

This section allows to install firmware updates. Also you may install and uninstall additional software plugins. Ask your supplier about possible options.

Select file File not selected

No plugins installed

Fig. 37 FW updates and plugins

Detailed information about the proper operations will be provided with FW updates and plugins packages.

# **5 Radio settings**

This section describes the radio settings that are directly related to the interaction with RG-2000 and does not cover all other radio settings.

# 5.1 MOTOTRBO settings

Firmware version of the MOTOTRBO radio connected to RG-2000 can't be older than R02.40.10.

Before connecting the MOTOTRBO radio to RG-2000 in the MOTOROLA DM mode, it is required to configure the following radio parameters in MOTOTRBO CPS:

- 1. Set up the accessory connector modes. Click **Accessories** tab in the radio settings and in **Top** section specify the following values:
- Select Filtered Squelch in RX Audio Type field, and
- Select Rear PC & Audio in Cable Type field.

| MOTOTRBO Customer Programming Software - [Sample_DM4401.ctb] |                                                            |          |  |  |  |
|--------------------------------------------------------------|------------------------------------------------------------|----------|--|--|--|
| File Edit View D                                             | evice Features Remote Window Help                          | _ & ×    |  |  |  |
| RM Open Save Repor                                           | ts Delete Cut Copy Paste Search Read Write Clone Bluetooth |          |  |  |  |
| DM4401                                                       | Accessories                                                |          |  |  |  |
| Accessories                                                  | Top Bluetooth GPIO Physical Pins Horn & Lights             |          |  |  |  |
| Text Messag                                                  | Digital Front Mic Gain (dB)                                | <u>^</u> |  |  |  |
| Security                                                     | Analog Rear Mic Gain (dB)                                  |          |  |  |  |
| Announceme                                                   | Digital Rear Mic Gain (dB) 2                               | E        |  |  |  |
| Encoder                                                      | RX Audio Type Filtered Squelch                             |          |  |  |  |
|                                                              | Data Revert Channel Selected                               | •        |  |  |  |
| Em Channels                                                  | Cable Type Description (ms)                                |          |  |  |  |
| E E Scan<br>E E Roam                                         |                                                            |          |  |  |  |
| Emergina Capacity Plu                                        | Bluetooth                                                  |          |  |  |  |
| ·                                                            | Rx Audio Type                                              | ÷        |  |  |  |
| Accessories                                                  | Expert View                                                | NUM      |  |  |  |

- 2. In the Top section of Accessory tab specify the following values for Pin #17:
- Select Ext Mic PTT in Feature column, and
- Select *Low* in **Active Level** column.

| MOTOTRBO Customer Program | mming Software - [Sample_DM4401.ctb]                                                                                                    | X  |
|---------------------------|----------------------------------------------------------------------------------------------------|----|
| File Edit View Device     | Features Remote Window Help                                                                                                    | ъ× |
| RM Open Save Reports      | X     B     B     Q     P     B     B     B     B     B       Delete     Cut     Copy     Paste     Search     Read     Write     Clone     Bluetooth     192.168.11.1 |    |
| DM4401                    | Accessories                                                                                                    |    |
| Accessories               | Top Bluetooth GPIO Physical Pins Horn & Lights                                                                                                    |    |
| Text Messages             | GPIO Physical Pins                                                                                                    | *  |
| Telemetry                 | Feature Active Level Debounce GPS Report                                                                                                    |    |
| Network                   | Pin #17 Ext Mic PTT V Low V                                                                                                    |    |
|                           | Pin #19 Monitor                                                                                                    |    |
| Encoder                   | Pin #20 Unassigned                                                                                                    |    |
| E Contacts                | Pin #21 Unassigned  High                                                                                                    |    |
| Channels                  | Pin #22 Unassigned  Low                                                                                                    | Ξ  |
| ⊡ Scan<br>⊡ Roam          | Pin #24 Unassigned  Low                                                                                                    |    |
| ≟ 💼 Capacity Plus         | Pin #26 Ext Alarm/Horn & Lights 🔹 High 💌                                                                                                    |    |
|                           | Hom & Lighte                                                                                                    | Ŧ  |
|                           |                                                                                                    | •  |
| Accessories               | Expert View NU                                                                                                    | N  |

3. Click **Network** tab in the radio settings. In **Radio Network** section, select *Via USB* in **Forward to PC** field.

| MOTOTRBO Customer Program                                                                                                    | nming Software - [DM4401 test 2.ctb]                                                                                                    |   |  |  |  |  |
|----------------------------------------------------------------------------------------------------|----------------------------------------------------------------------------------------------------|---|--|--|--|--|
| File Edit View Device                                                                                                    | Features Remote Window Help                                                                                                    | × |  |  |  |  |
| RM Open Save Reports                                                                                                    | X     B     C     Image: Search     Image: Search     Image: Searc | Ŧ |  |  |  |  |
| DM4401 Network                                                                                                    |                                                                                                    |   |  |  |  |  |
| Accessories<br>Buttons<br>Text Messages                                                                                                    | Top         Radio Network         Services         IP Site Connect         Bluetooth           Bluetooth Serial Port Profile Data Routing         Services         Services <th></th>        |   |  |  |  |  |
| Telemetry                                                                                                    | Radio Network                                                                                                    | • |  |  |  |  |
| Security     Security     Network     Signaling Systems     Signaling Systems     Decoder     Ontacts     RX Group Lists     Channels     Scan | CAI Network 12 ÷<br>CAI Group Network 225 ÷<br>Max TX PDU Size (bytes) 500 ▼<br>Telemetry UDP Port 4008 ÷<br>Forward to PC Via USB ▼                                                                                                    |   |  |  |  |  |
| E Roam                                                                                                    | Services                                                                                                    |   |  |  |  |  |
| ⊕ 💼 Capacity Plus                                                                                                    | ARS Radio ID                                                                                                    | 4 |  |  |  |  |
| Network                                                                                                    | Expert View NUM                                                                                                    | - |  |  |  |  |

- 4. In Network tab, ensure that the UDP ports values of the Telemetry, ARS, TMS and Location services match the corresponding values, configured in the gateway (see the Settings tab of Settings subsection in Radio section of Controller panel). Check the values in the following fields:
- the Telemetry UDP Port field in Radio Network section,
- the ARS UDP Port field in Services section,
- the TMS UDP Port field in Services section, and

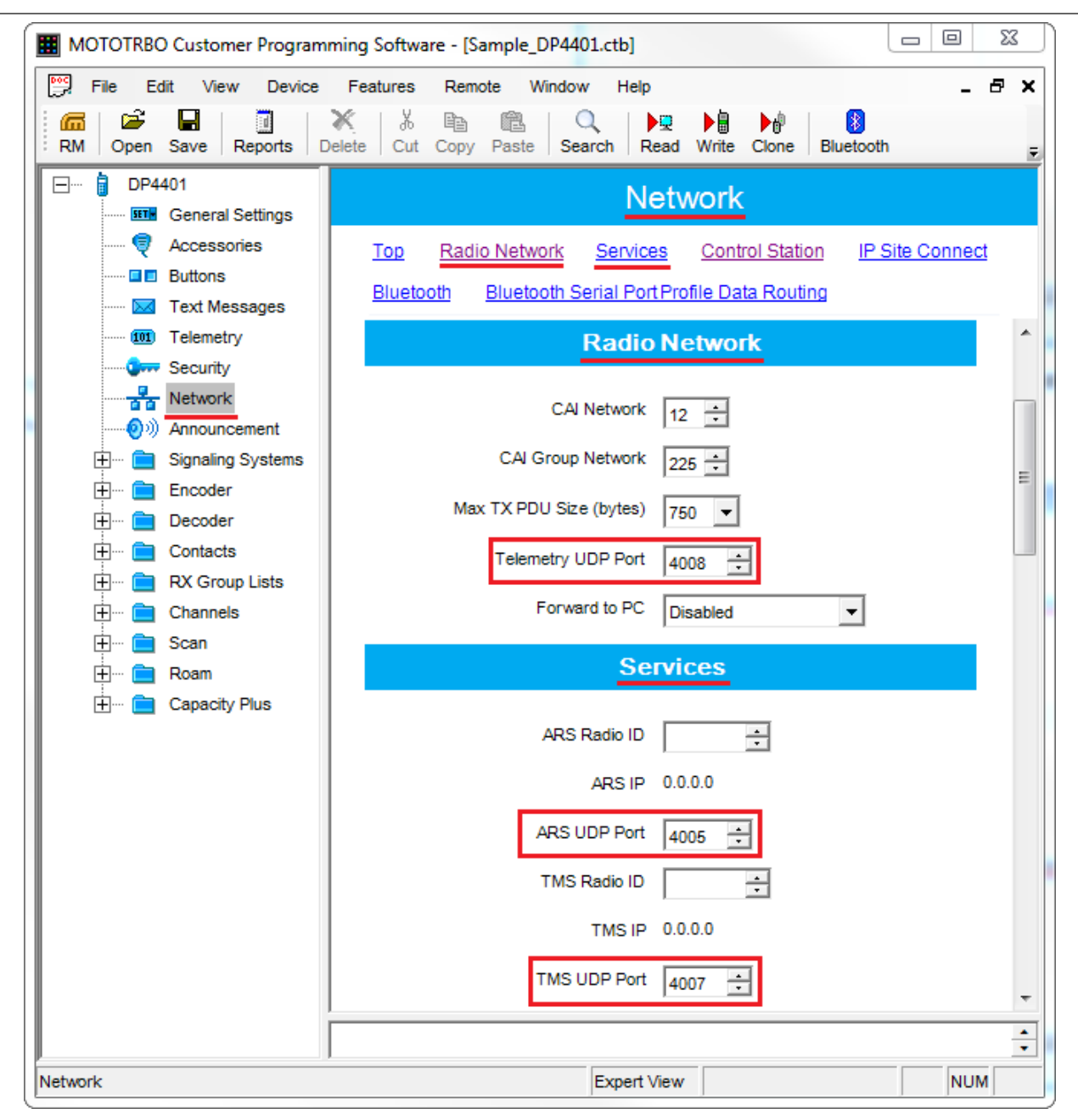

• the Location Server UDP Port field in Control Station section.

| MOTOTRBO Customer Programming Software - [Sample_DP4401.ctb] |                                                                                                    |    |  |  |  |  |
|--------------------------------------------------------------|----------------------------------------------------------------------------------------------------|----|--|--|--|--|
| File Edit View Device                                        | Features Remote Window Help                                                                                                    | ۶× |  |  |  |  |
| RM Open Save Reports                                         | X     Image: Barch     Image: Barch <thimage: barch<="" th=""> <thimage: barch<="" th=""> <thimage: <="" barch<="" th=""><th>Ŧ</th></thimage:></thimage:></thimage:> | Ŧ  |  |  |  |  |
| DP4401                                                       | DP4401 Network                                                                                                    |    |  |  |  |  |
| Accessories                                                  | Top         Radio Network         Services         Control Station         IP Site Connect           Bluetooth         Bluetooth Serial Port Profile Data Routing                                                                                                    |    |  |  |  |  |
| ······ 💷 Telemetry<br>······Q++ Security                     | Control Station                                                                                                    | ^  |  |  |  |  |
| Network<br>Network<br>Announcement                           | Voice Only                                                                                                    |    |  |  |  |  |
| Signaling Systems                                            | Data Modem System Type None                                                                                                    |    |  |  |  |  |
| Encoder                                                      | Data Modem Window Size 5                                                                                                    |    |  |  |  |  |
|                                                              | Repeater Latitude (degree)                                                                                                    | ш  |  |  |  |  |
| H 📄 Channels                                                 | Repeater Longitude (degree)                                                                                                    |    |  |  |  |  |
| ⊕                                                            | ARS Monitoring ID                                                                                                    |    |  |  |  |  |
| 🕂 ···· 🚞 Capacity Plus                                       | ARS Monitoring IP 0.0.0.0                                                                                                    |    |  |  |  |  |
|                                                              | Location Server UDP Port 4001                                                                                                    | -  |  |  |  |  |
|                                                              |                                                                                                    | -  |  |  |  |  |
| Network                                                      | Expert View NUM                                                                                                    |    |  |  |  |  |

# 5.2 non-Mototrbo settings

## 5.2.1 CDM/PRO

### **CDM/PRO mobile radios**

- 1. Radio configuration menu, Accessory Configuration tab,
- Select *Flat Audio* in **Rx Audio Type**
- Select Ext Mic Audio in External PTT Audio Source
- Set 100 msec in Accessory Debounce Duration

| 999<br>110                                                                                                    | Tree View                                                                                                    |                                            |
|----------------------------------------------------------------------------------------------------|----------------------------------------------------------------------------------------------------|--------------------------------------------|
| M25KHF9AA5A_IMUD601  Radio Information                                                                                                    | Radio Configuration                                                                                                    |                                            |
| Radio Information<br>Radio Configuration<br>Controls & Menus<br>Conventional Persona<br>Call<br>Rev. Call<br>Rev. Phone<br>Rev. Scan List<br>Rev. Personality Assignme | Basic       Lights/LEDs       Alert Tones       Scan       Menu       Test       Monitor         Voice Storage       Microphone       Password       Accessory Configuration       Accessory Pins       Auxiliary Control         Accessory Power Up Delay (ms):       1000 +       Image: Configuration       Accessory Power Up Delay (ms):       1000 +         Debounce Duration (ms):       100 +       Image: Configuration       Image: Configuration       Image: Configuration         External Alarm       Delay (sec):       0 +       Image: Configuration       Image: Configuration       Image: Configuration         Rx Audio Type:       Flat Audio       Image: Configuration       Image: Configuration       Image: Configuration       Image: Configuration         Data PTT       Audio Source:       Flat Tx Audio       Image: Configuration       Image: Configuration       Image: Configuration         Data PTT       Overrides Voice       Handset       Ignition Sense Type:       On/Off & Ignition       Image: Configuration | or Option Board<br>Home Revert<br>Tx Power |
| Close Help                                                                                                    | Close Help                                                                                                    |                                            |

## 2. Radio configuration menu, Accessory Pins tab,

- Set pin 3 External Mic PTT, active level low
- Set pin 4 PL and CSQ Detect/Talkgroup Detect, active level low

Optionally pins 6, 8, 12, 14 may be used for channel switching

- Set pin 6 Channel Select 1, active level low
- Set pin 8 Channel Select 2, active level low

- Set pin 12 Channel Select 3, active level low
- Set pin 14 Channel Select 4, active level low

| 110<br>110                                                                                                    | Tree View                                                                                                    |                                                                 |
|----------------------------------------------------------------------------------------------------|----------------------------------------------------------------------------------------------------|-----------------------------------------------------------------|
| □⊼ M25KHF9AA5A_IMUD601<br>⊼ Radio Information                                                                                        | Radio Configuration                                                                                                    |                                                                 |
| <ul> <li>Radio Configuration</li> <li>Controls &amp; Menus</li> <li>Conventional Persona</li> <li>Signaling</li> <li>Call</li> </ul> | Basic       Lights/LEDs       Alert Tones       Scan       Menu       Test         Voice Storage       Microphone       Password         Accessory Configuration       Accessory Pins       Auxiliary | Monitor   Option Board  <br>  Home Revert<br>Control   Tx Power |
| Message / Status     Prone     Scan List     Personality Assignme                                                                    | Pin # Function Selection (Direction) 3 External Mic PTT (Input)                                                                                                    | Active Debounce<br>Level Enable                                 |
|                                                                                                    | 4 PL and CSQ Detect/Talkgroup Detect (Output)                                                                                                    |                                                                 |
|                                                                                                    | Channel Select 1 (Input)                                                                                                    |                                                                 |
|                                                                                                    | 9 Null 🗸                                                                                                    | Low 🗸 🗆                                                         |
|                                                                                                    | 12 Channel Select 3 (Input)                                                                                                    | Low 🗸 🔽                                                         |
|                                                                                                    | 14 Channel Select 4 (Input)                                                                                                    | Low 🗸 🔽                                                         |
|                                                                                                    |                                                                                                    |                                                                 |
| Close Help                                                                                                    | Close Help                                                                                                    |                                                                 |

# 5.2.2 XPR8300/XPR8400/XIRR8200

### XPR 8300/XPR8400/XIRR8200 repeaters (valid only for analog mode)

## Accessory menu

- Select *Filtered Squelch* in **Audio Type**
- Select External PTT in Audio Priority
- Set 100 msec in **Debounce Duration**
- Set pin 17 External Mic PTT, active level low
- Set pin 19 PL/Talkgroup Detect, active level low

Optionally pins 20, 21, 22 may be used for channel switching.

| Access                    | sories           |
|---------------------------|------------------|
| Top GPIO P                | hysical Pins     |
| Analog Rear Mic Gain (dB) | 8 🛨              |
| Analog Accessory Emphasis | De & Pre 💌       |
| Audio Type                | Filtered Squelch |
| Audio Priority            | External PTT 💌   |
| Disable Repeat Path       |                  |
| Debounce Duration (ms) 1  | 00 🗧             |

## **GPIO Physical Pins**

|                 | Feature             | Active Level | Debounce |
|-----------------|---------------------|--------------|----------|
| Pin #17         | Ext Mic PTT         | ▼ Low ▼      | V        |
| Pin #19         | PL/Talkgroup Detect | ▼ Low ▼      | N        |
| Pin #20         | Channel Select 1    | ▼ Low ▼      |          |
| Pin #21         | Channel Select 2    | ▼ Low ▼      | N        |
| Pin <b>#</b> 22 | Channel Select 3    | ▼ Low ▼      | •        |

## 5.2.3 MTM5\*\*\*

Screen-shots below show settings that are important for proper communication between MTM5\*\*\* µ RG-2000.

## Important

MTM5\*\*\* radio should carry on-board at least MR17.3 software.

Disable all tones, except Group Call Recieved Tone.

```
Retra CPS - [TMO_SN[938TUL2508]_TEI[000148232113700]_ISSI[5131]_CP[0886]_SW[R27.000.9289]_USB3.cpe]
```

III File Edit Tools Release Packet License View Window Help

| · 🔁 🔁 🖽   🖻 🖻   9 (억   Y 년 88)     | ∰° <b>∰</b> 8 |                                   | ~ #   <del>(</del>     | ≥ 🚯         |
|------------------------------------|---------------|-----------------------------------|------------------------|-------------|
| ⊡ 🛅 Codeplug                       |               | Field Name                        | Field Value            | Set Default |
|                                    | ▶ 1           | Clear to Send Tone                |                        |             |
|                                    | 2             | Periodic Tone                     |                        |             |
|                                    | 3             | DTMF                              |                        |             |
| End-to-End Encryption              | 4             | Group Call Received Tone          | 2                      |             |
| Clock System Broadcast Information | 5             | Talk Permit Tone                  |                        |             |
|                                    | 6             | Duplex Ring Tone                  | Ring Tone 1            |             |
|                                    | 7             | Simplex Ring Tone                 | Ring Tone 2            |             |
|                                    | 8             | Periodic Alerting                 |                        |             |
|                                    | 9             | Periodic Alerting Period          | 2 min                  | Set Default |
| - J#1 Tones                        | 10            | D-PTT Mode                        |                        |             |
|                                    | 11            | D-PTT Activation Time, msec       | 1000                   | Set Default |
| ADD Settings                       | 12            | D-PTT Tone Output Volume          | 0                      | Set Default |
| Volume Settings                    | 13            | D-PTT Tone Style                  | Single                 | Set Default |
| ⊕ Buttons, Keys                    | 14            | Incoming Emergency Tone Selection | Default Emergency Tone | Set Default |
| GPIO Options                       | 15            | Tones Pack                        | Classic Tones          | Set Default |
|                                    | 16            | DMO Simplex Ring Tone             |                        |             |
| Iransceiver Accessones Settings    | 17            | D-PTT Key                         |                        |             |
|                                    | 18            | Keypad Tone                       |                        |             |
| DMO Gateway Parameter              |               |                                   |                        |             |
|                                    |               |                                   |                        |             |
| 🕀 🧰 Language Parameters            |               |                                   |                        |             |
| ⊕ Audio Settings                   |               |                                   |                        |             |
| Display Parameters                 |               |                                   |                        |             |
| ⊞                                  |               |                                   |                        |             |
| ⊕                                  |               |                                   |                        |             |
| ⊕                                  |               |                                   |                        |             |
| 🕀 💼 Data Services                  |               |                                   |                        |             |
| Mobility and System Parameters     |               |                                   |                        |             |
|                                    |               |                                   |                        |             |
| 🗄 💼 User Application               |               |                                   |                        |             |
| E SIM                              | Help          | Invalid Warning Find Result       |                        |             |
| frae with                          |               |                                   |                        |             |

## Set Active Accessory Selection = *Transceiver Accessory*.

| File Edit Tools Release Packet I                                                    | icense View Window Help                                             |                       |             |
|-------------------------------------------------------------------------------------|---------------------------------------------------------------------|-----------------------|-------------|
| · 🖉 📙   白 🖻   り や   ¶ 🎁 🕅                                                           |                                                                     | 3   🤣 🚯               |             |
| Codeplug                                                                            | Field Name                                                          | Field Value           | Set Default |
|                                                                                     | Active Accessory Selection                                          | Transceiver Accessory | Set Default |
| √∫ Feature Flags                                                                    | 2 Upper P11                                                         | Disabled              |             |
|                                                                                     | 3 Telephone Handset Enable External Speaker on Hook for Group Mode  | e Enabled             | Set Default |
| End-to-End Encryption                                                               | 4 Telephone Handset Enable External Speaker on Hook for Private Mod | le Enabled            | Set Default |
| Clock System Broadcast Information                                                  | 5 Preferred Emergency Accry - Control Head                          | Last Active Mic       | Set Default |
| Hard The Value Services                                                             | 6 Preferred Output Audio for FDPC                                   | Speaker               | Set Default |
| Control Head Configurations                                                         |                                                                     |                       |             |
| Common Settings                                                                     |                                                                     |                       |             |
|                                                                                     |                                                                     |                       |             |
|                                                                                     |                                                                     |                       |             |
| III Kanad                                                                           |                                                                     |                       |             |
|                                                                                     |                                                                     |                       |             |
| ADD Settings                                                                        |                                                                     |                       |             |
| Volume Settings                                                                     |                                                                     |                       |             |
| 🖻 🧰 Buttons, Keys                                                                   |                                                                     |                       |             |
|                                                                                     |                                                                     |                       |             |
|                                                                                     |                                                                     |                       |             |
|                                                                                     |                                                                     |                       |             |
| Botary Knob Options                                                                 |                                                                     |                       |             |
| GPIO Options                                                                        |                                                                     |                       |             |
|                                                                                     |                                                                     |                       |             |
| Accessories Options                                                                 |                                                                     |                       |             |
| CH Accessories Setup                                                                |                                                                     |                       |             |
| MMI Options                                                                         |                                                                     |                       |             |
| ⊞ – ∰ Backlight                                                                     |                                                                     |                       |             |
| E GPIO                                                                              |                                                                     |                       |             |
| Transceiver Accessories Settings                                                    |                                                                     |                       |             |
| DMO Parameters                                                                      |                                                                     |                       |             |
| DMO Repeater Parameter                                                              |                                                                     |                       |             |
|                                                                                     |                                                                     |                       |             |
| 🖻 🛣 DMO Gateway Parameter                                                           | 0                                                                   |                       |             |
| ⊕-🛣 DMO Gateway Parameter<br>⊕- Ergonomic Parameters                                |                                                                     |                       |             |
| ⊕- 🔀 DMO Gateway Parameter<br>⊕- 🧰 Ergonomic Parameters<br>⊕- 🛅 Language Parameters |                                                                     |                       |             |

## Set Rx Audio Line Output Type = OdBr.

|                                                                                                    |                                       | │ ▲   参 🚯                  |             |
|----------------------------------------------------------------------------------------------------|---------------------------------------|----------------------------|-------------|
| Codeplug                                                                                                    | Field Name                            | Field Value                | Set Default |
| Subscriber Unit Parameters                                                                                                    | 1 Rx Audio Line Output Type           | 0dBr Point                 | Set Default |
|                                                                                                    | 2 Preferred Emergency Accry - Transce | iver Last Active Mic       | Set Default |
|                                                                                                    | 3 Visor Mic Rear Accry Interface      | MIC1/EXT_MIC (pin #13 RAC) | Set Default |
| Clock System Broadcast Information  Clock System Broadcast Information  TMO Voice Services  Control Head Configurations  Common Settings  Common Settings  Comm |                                       |                            |             |
|                                                                                                    |                                       |                            |             |

Set Line In Rear Accy = Line-In.

|                                                                                                    |   | iè di a |                        |             | ~ (#        |
|----------------------------------------------------------------------------------------------------|---|---------|------------------------|-------------|-------------|
| 🛅 Codeplug                                                                                                    | ^ |         | Field Name             | Field Value | Set Default |
|                                                                                                    |   | ▶ 1     | Visor Mic Rear Accry   | Unassigned  |             |
|                                                                                                    |   | 2       | Handset Rear Accry     | Unassigned  |             |
|                                                                                                    |   | 3       | Fist Mic Rear Accry    | Unassigned  |             |
| End-to-End Encryption                                                                                                    |   | 4       | Ext Speaker Rear Accry | RSN4004     | Set Default |
| Clock System Broadcast Information                                                                                                    |   | 5       | Line In Rear Accry     | LINE-IN     | Set Default |
| THO Voice Services                                                                                                    |   | 6       | Expansion Head Accry   | Unassigned  | Set Default |
| Common Settings  Common Settings  Commo |   |         |                        |             |             |

Check settings below, it should be as presented.

|                                                                                                    | . Bi (1 | Í£ilo                     |                           | 🤣 🚯         |
|----------------------------------------------------------------------------------------------------|---------|---------------------------|---------------------------|-------------|
| j##1 Tones                                                                                                    |         | Field Name                | Field Value               | Set Default |
|                                                                                                    | ► 1     | Periodic Alerting         |                           |             |
| ⊕ — 🚞 ADD Settings                                                                                                    | 2       | Periodic Alerting Period  | 5 min                     | Set Default |
| Volume Settings                                                                                                    | 3       | Keypad Auto Lock          |                           |             |
| Buttons, Keys                                                                                                    | 4       | Keypad Lock on Start-Up   |                           |             |
| Menu Shortcuts                                                                                                    | 5       | Keypad Tone               |                           |             |
|                                                                                                    | 6       | Keypad Autolock Time, sec | 300                       | Set Default |
| Botary Knob Ontions                                                                                                    | 7       | Clear to Send Tone        |                           |             |
| GPIO Options                                                                                                    | 8       | All Tones                 |                           |             |
| □ Control Head Settings                                                                                                    | 9       | Covert Mode               |                           |             |
| Accessories Options                                                                                                    | 10      | Talk Permit Tone          |                           |             |
| CH Accessories Setup                                                                                                    | 11      | TXI Activated             |                           |             |
| MMI Options                                                                                                    | 12      | Default TG                | TG1:DIPM TMO:10010001:Any | Set Default |
| ⊞;- <mark>`</mark> ≩: Backlight                                                                                                    | 13      | Audio Profile             | User Profile 1:General 1  | Set Default |
| Transceiver Accessories Setur                                                                                                    |         |                           |                           |             |
| DWO Parameters     DMO Repeater Parameter     DMO Gateway Parameter     Ergonomic Parameters     General     Gin Ganeral     Signal/Quality Indication Scale     Dialing Methods     Default Setting |         |                           |                           |             |

Routing

Check General Notification - Group Call Received settings, Scale Factor should be -20 and Total level should be -26.

 Tetra CPS - [TMO\_SN[938TUL2508]\_TEI[000148232113700]\_ISSI[5131]\_CP[0886]\_SW[R27.000.9289]\_USB3.cpe]

 IIII
 File
 Edit
 Tools
 Release Packet
 License
 View
 Window
 Help

| 🚊 🚞 Accessories Options 🛛 \land |      | Tone Name                      | Event                              | Category | Scale Factor | Total Level | Reset Entry |
|---------------------------------|------|--------------------------------|------------------------------------|----------|--------------|-------------|-------------|
| CH Accessories Setup            | 14   | Device Disconnect              | Single CH                          | Alert    | -20          | -24         | Reset Entr  |
| MMI Options                     | 15   | Device Disconnect              | USB/Charger Disconnect             | Alert    | -20          | -24         | Reset Entr  |
| ⊕ <mark>≩</mark> Backlight      | 16   | Device Error/Failed to Connect | Dual CH Error (ink failed)         | Alert    | -20          | -26         | Reset Entry |
| GPIO                            | 17   | Sys Notification               | In Service after DMO               | Alert    | -20          | -20         | Reset Entry |
| GPIO1                           | 18   | Sys Notification               | Back to Home Network               | Alert    | -20          | -20         | Reset Entr  |
|                                 | 19   | Sys Notification               | Coverage Restored                  | Alert    | -20          | -20         | Reset Entr  |
| Transceiver Accessories Setun   | 20   | Sys Notification               | Individual Call Hold               | Alert    | -20          | -20         | Reset Entry |
| DMO Parameters                  | 21   | Sys Error                      | Out of Range                       | Alert    | -20          | -17         | Reset Entry |
| DMO Repeater Parameter          | 22   | Sys Error                      | Call Disconnected                  | Alert    | -20          | -17         | Reset Entry |
| DMO Gateway Parameter           | 23   | Sys Error                      | Coverage Low                       | Alert    | -20          | -17         | Reset Entry |
| 💼 Ergonomic Parameters          | 24   | Sys Error                      | System Congestion                  | Alert    | -20          | -17         | Reset Entry |
|                                 | 25   | Sys Error                      | Call Disconnected by System        | Alert    | -20          | -17         | Reset Entry |
| - 🛞 Timers                      | 26   | Sys Error                      | GW Mode Override                   | Alert    | -20          | -17         | Reset Entry |
| Signal/Quality Indication Scale | 27   | Sys Error                      | Individual Call Transferred        | Alert    | -20          | -17         | Reset Entr  |
| M Dialing Methods               | 28   | General Notification           | In Local Site Trunking             | Alert    | -20          | -26         | Reset Entry |
|                                 | 29   | General Notification           | TXI Mode                           | Alert    | -20          | -26         | Reset Entry |
| Display:                        | ▶ 30 | General Notification           | Group Call Received                | Alert    | -20          | -26         | Reset Entry |
| Screen Saver                    | 31   | General Notification           | DMO Different Call Source          | Alert    | -20          | -26         | Reset Entry |
| GPS                             | 32   | General Notification           | Ongoing ETE Provisioning           | Alert    | -20          | -26         | Reset Entry |
| BSI Security                    | 33   | General Notification           | Call Waiting                       | Alert    | -20          | -26         | Reset Entry |
| Language Parameters             | 34   | General Notification           | Encryption Enable/Disable          | Alert    | -20          | -26         | Reset Entry |
| 🦲 Audio Settings                | 35   | General Notification           | Clear Call                         | Alert    | -20          | -26         | Reset Entr  |
| 🝂 Hot Mic                       | 36   | General Notification           | Clear Tx Alert                     | Alert    | -20          | -26         | Reset Entry |
| - Tones                         | 37   | General Notification           | Clear Rx Alert                     | Alert    | -20          | -26         | Reset Entry |
| Event Scale Factor              | 38   | General Notification           | Timeout Timer (TOT) Warning        | Alert    | -20          | -26         | Reset Entry |
| Speaker Idle                    | 39   | General Notification           | Individual Call Waiting Repetitive | Alert    | -20          | -26         | Reset Entry |
| Encaleer In Call                | 40   | Positive Notification          | Mail Sent                          | Alert    | -20          | -27         | Reset Entr  |
| Speaker in-Cai                  |      | Positive Notification          | DMO Emro Status Sent               | Alert    | -20          | -27         | Reset Entry |
| Earpiece Idle                   | 1 11 |                                |                                    |          |              |             |             |
|                                 | 41   | Positive Notification          | Piplock                            | Alert    | -20          | -27         | Reset Entr  |

# Line Out In-Call

R

Check General Notification Field Value should be -6.

Tone File Level

Routing · Ambience Listening

|                                 | ₩3 <b>8</b> 10 ° |                                |             | ~ &         |
|---------------------------------|------------------|--------------------------------|-------------|-------------|
| Accessories Options             |                  | Field Name                     | Field Value | Set Default |
| CH Accessories Setup            | 1                | Default Beep                   | 1           | Set Default |
| MMI Options                     | 2                | Invalid/Illegal Action         | 1           | Set Default |
| ⊞;≩ Backlight                   | 3                | Device Connect                 | -4          | Set Default |
|                                 | 4                | Device Disconnect              | -4          | Set Default |
|                                 | 5                | Device Error/Failed to Connect | -6          | Set Default |
|                                 | 6                | Sys Notification               | 0           | Set Default |
| Transceiver Accessories Setup   | 7                | Svs Error                      | 3           | Set Default |
| Marameters                      | ▶ 8              | General Notification           | -6          | Set Default |
|                                 | 9                | Positive Notification          | -/          | Set Default |
| - 🔀 DMO Gateway Parameter       | 10               | Negative Notification          | -4          | Set Default |
| Ergonomic Parameters            | 11               | RC Notification                | -4          | Set Default |
|                                 | 12               | Item Received                  | -7          | Set Default |
| Timers                          | 13               | Talk Permit                    | -7          | Set Default |
| Signal/Quality Indication Scale | 14               | Clear to Send                  | 1           | Set Default |
| M Dialing Methods               | 15               | Emergency                      | -1          | Set Default |
|                                 | 16               | Emergency 2                    | -1          | Set Default |
| Display                         | 17               | DTMF 0                         | 0           | Set Default |
|                                 | 18               | DTMF 1                         | 0           | Set Default |
| - GPS                           | 19               | DTMF 2                         | 0           | Set Default |
| BSI Security                    | 20               | DTMF 3                         | 0           | Set Default |
| 🛅 Language Parameters           | 21               | DTMF 4                         | 0           | Set Default |
| - 🧰 Audio Settings              | 22               | DTMF 5                         | 0           | Set Default |
| 🥀 Hot Mic                       | 23               | DTMF 6                         | 0           | Set Default |
|                                 | 24               | DTMF 7                         | 0           | Set Default |
| Event Scale Factor              | 25               | DTMF 8                         | 0           | Set Default |
| Speaker Idle                    | 26               | DTMF 9                         | 0           | Set Default |
|                                 | 27               | DTMF Asterisk                  | 0           | Set Default |
|                                 | 28               | DTMF Hash                      | 0           | Set Default |
|                                 | 29               | Overthe Air 1                  | 3           | Set Default |

# **General Notification**

#### Disabled Call Recorder Output.

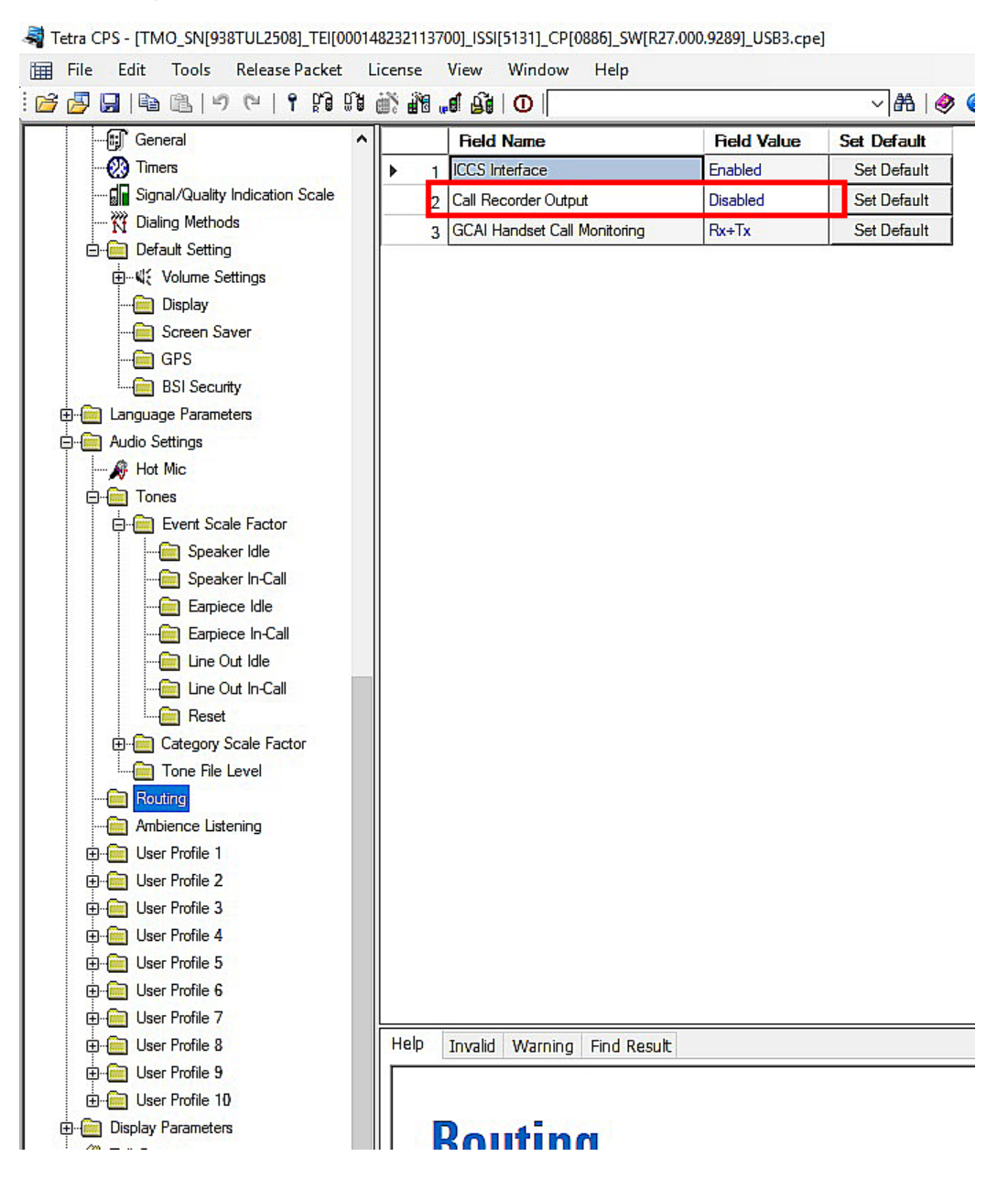

# **6 Radioserver settings**

The SmartPTT Radioserver can be configured in different ways to work with RG-2000. It depends on the topology of the MOTOTRBO network to which the radioserver is connected.

## 6.1 Interaction with Mototrbo remote control station

For connection to each of the pre-configured IP channels on RG-2000, a separate connection on the radioserver (remote MOTOTRBO control station) should be created.

To create the connection to RG-2000 perform the following actions:

1. Right click **Remote Adapters** in the settings tree of Radioserver Configurator.

## Click Add > RG-2000.

| 🎯 Radi   | oserver Co               | onfigurat                | or          |       |          |     |                        |            | _ | × |
|----------|--------------------------|--------------------------|-------------|-------|----------|-----|------------------------|------------|---|---|
| Settings | Systems                  | Profiles                 | Client List | Rules | Activity | Log | Export/Import Settings | Statistics |   |   |
|          | Control Sta<br>Remote Ad | tions<br>lapte <u>rs</u> |             |       |          |     |                        |            |   |   |
|          |                          |                          | Add         | •     | RG-200   | 00  |                        |            |   |   |
|          |                          |                          |             |       | RG-10    | 00e |                        |            |   |   |
|          |                          |                          |             |       |          |     | _                      |            |   |   |

After that new remote device will appear in the settings tree. Select the **Active** check box.

| Type desirabl | e aliasing | name in | Name Gap | and press     | Save button |
|---------------|------------|---------|----------|---------------|-------------|
| . ) p c a c c | e anaen g  |         |          | 0.1.0. p. 000 |             |

| 🎯 Radio  | oserver Co               | onfigurat               | tor         |       |          |                  |                        |            | _ | × |
|----------|--------------------------|-------------------------|-------------|-------|----------|------------------|------------------------|------------|---|---|
| Settings | Systems                  | Profiles                | Client List | Rules | Activity | Log              | Export/Import Settings | Statistics |   |   |
|          | Control Sta<br>Remote Ad | tions<br>apters<br>00 1 |             |       | RG-2     | ctive<br>ne: RG- | -2000 1                |            |   |   |

2. Right click **new remote adapter** (on the sample picture above it is **RG-2000\_1**) in the settings tree.

## Click Add > Remote Mototrbo control station.

| 🎯 Radiose     | erver Co                        | onfigurat               | or          |       |          |                            |                   |         |            | _ | × |
|---------------|---------------------------------|-------------------------|-------------|-------|----------|----------------------------|-------------------|---------|------------|---|---|
| Settings S    | ystems                          | Profiles                | Client List | Rules | Activity | Log                        | Export/Import Se  | ettings | Statistics |   |   |
| Cor<br>⊡ € Re | ntrol Stat<br>mote Ad<br>RG-200 | tions<br>apters<br>00 1 |             |       | RG-      | 2000<br>Active             |                   |         |            |   |   |
|               | Add 🕨                           |                         |             |       |          | e MOTO                     | TRBO Control Stat | tion    |            |   |   |
|               | Delete                          |                         |             |       |          | Remote I/O Control Station |                   |         |            |   |   |
|               |                                 | _                       |             | _     |          |                            |                   |         | _          |   |   |

3. In the window that opens specify the parameters of the connection to the remote control station.

| 🎯 Radioserver Configurator              |                                       |                                   |           | —       |        | ×      |  |  |
|-----------------------------------------|---------------------------------------|-----------------------------------|-----------|---------|--------|--------|--|--|
| Settings Systems Profiles Client List R | ules Activity Log                     | Export/Import Settings Statistics |           |         |        |        |  |  |
| Control Stations                        | Remote MOTOTRE                        | BO Control Station                |           |         |        | ^      |  |  |
| B. BG-2000 1                            | ✓ Active                              |                                   |           |         |        |        |  |  |
| Talkgroups                              | Name:                                 | Remote control station 1          |           |         |        |        |  |  |
| Channels                                | Network ID:                           | 1                                 | Edit Netv | vork ID |        |        |  |  |
|                                         | Connection mode:                      | Client v                          |           |         |        |        |  |  |
|                                         | Control station IP<br>address:        | 192.168.10.1                      | Test      |         |        |        |  |  |
|                                         | TCP Control Port:                     | 30010                             |           |         |        |        |  |  |
|                                         | Local interface:                      | Any v                             |           |         |        |        |  |  |
|                                         | Local ports<br>Local Ports Allocat    | tion:                             |           |         |        |        |  |  |
|                                         | ● Auto ○ Set                          | manually                          |           |         |        |        |  |  |
|                                         | TCP Control Port:                     | 30011                             |           |         |        |        |  |  |
|                                         | Audio UDP Port:                       | 30012                             |           |         |        |        |  |  |
|                                         | Encrypted Connection                  |                                   |           |         |        |        |  |  |
|                                         | Radio ID:                             | 1                                 |           |         |        |        |  |  |
|                                         | CAI Network:                          | 12                                |           |         |        |        |  |  |
|                                         | CAI Network for<br>Groups:            | 225                               |           |         |        |        |  |  |
|                                         | Data Channel                          |                                   |           |         |        |        |  |  |
|                                         | Phone Calls                           |                                   |           |         |        |        |  |  |
|                                         | <ul> <li>Location Service</li> </ul>  | (LIP):                            | UDP Port: | 5017    | ▲<br>▼ |        |  |  |
|                                         | Location Service                      | (LRRP):                           | UDP Port: | 4001    | *      |        |  |  |
|                                         | ✓ Automatic Regis                     | tration Service                   | UDP Port: | 4005    | *      |        |  |  |
|                                         | ✓ Text Message S                      | ervice                            | UDP Port: | 4007    | *      |        |  |  |
|                                         | <ul> <li>Telemetry Service</li> </ul> | æ                                 | UDP Port: | 4008    | *      |        |  |  |
|                                         | User Service 1                        |                                   | UDP Port: | 0       | *      |        |  |  |
|                                         | User Service 2                        |                                   | UDP Port: | 0       | *      |        |  |  |
|                                         | User Service 3                        |                                   | UDP Port: | )       | *      |        |  |  |
|                                         | TX Criteria:                          | Channel Free                      | \$        |         |        |        |  |  |
|                                         | Analog Call Hangtim                   | e, ms:                            | :         | 3000    | ▲<br>▼ |        |  |  |
|                                         | GPS<br>GPS Transmission               | Mode: Data                        | ~         |         |        |        |  |  |
|                                         | Register radios                       | when receiving GPS coordinates    |           |         |        |        |  |  |
|                                         | 5 Tone signalir                       | ng                                |           |         |        |        |  |  |
|                                         | Add                                   | Delete                            |           |         |        |        |  |  |
|                                         | System                                | PTT ID Telegram Number            |           |         |        |        |  |  |
|                                         |                                       |                                   |           |         |        | $\sim$ |  |  |

**Active:** Activates the connection to the remote control station. To disable the remote control station from the connection list, clear the **Active** check box.

Name: Aliasing remote control station name. The name will be shown on Dispatcher console.

Network ID: Configurator automatically assign ID for each network. If you need you may assign ID manually.

Connection mode: Select desirable network role, "server" or "client".

**Remote adapter IP address:** RG-2000 network IP address. The IP address in this field must match the value specified in the settings of the gateway IP channel for this remote control station. See in Web Configurator the corresponding **IP interface for communication with Remote Nodes** in the **Network** section.

**TCP control port:** RG-2000 Control (XCMP) port. The XCMP port in this field must match the value specified in the corresponding field in Web Configurator. See **Control port (XCMP, local)** in the corresponding **IP interface for communication with Remote Nodes** of **Network** section.

**Local interface:** The local network interface (address) that will be used for connection to RG-2000. It is recommended to select a particular interface and do not set Any.

For the case when Radioserver is set as network "server" it needs to select **Local interface** and specify **Local TCP control port** (for incoming connection).

| Connection mode:           | Server  | ~ |
|----------------------------|---------|---|
| Local interface:           | Any     | ~ |
| Local TCP Control<br>Port: | 30011 ≑ |   |

**Local ports:** Local Ports Allocation may be done Automatically or Set manually. For majority cases Auto option works ok. However, if on IP pipeline between Radioserver and RG-2000 there are routers/firewalls manual local ports setting may be required (due to specific routers/firewalls configurations).

Radio ID: Unique identifier of the remote control station. Radio ID is to be set in the range from 1 to 16776415.

CAI Network: CAI network identifier. To be set in the range from 1 to 126. Use the default value of 12.

**CAI Network for Groups:** Group CAI network identifier. To be set in the range from 225 to 239. Use the default value of 225.

**Data Channel:** If selected, the remote control station is used for data transmit only and is not displayed on Dispatcher PC and is not available for voice calls.

Phone calls: Allows you to enable voice calls to telephone subscribers.

**Location service LIP:** Enables location service LIP which provides coordinates of the subscribers, whose radios are equipped with a built-in GPS receiver. Port 5017 is used as default.

**Location service LRRP:** Enables location service LRRP which provides coordinates of the subscribers, whose radios are equipped with a built-in GPS receiver. Port 4001 is used as default.

**ARS:** Enables registration service. When the radio powers up, the radio automatically registers with the server. Port 4005 is used as default.

**TMS:** Enables the service for exchanging text messages between dispatchers and radio subscribers. Port 4007 is used by default.

**Telemetry Service:** Enables the service responsible for transmitting and processing of telemetry signals between SmartPTT Dispatcher and subscriber stations. Port *4008* is used by default.

User service 1 / User service 2 / User service 3: Reserved for future.

| TX Criteria:         | Always ~                       |   |      |   |
|----------------------|--------------------------------|---|------|---|
| Analog Call Hangtime | , ms:                          |   | 3000 | • |
| GPS                  |                                |   |      |   |
| GPS Transmission M   | Node: Data                     | ~ | ]    |   |
| Register radios v    | when receiving GPS coordinates |   |      |   |

**TX Criteria list:** Select one of the following options: *Channel Free, Tx Interrupt, Always.* Since Dispatcher should have the top priority Always supposed to be reasonable choice.

**Analog Call Hang-time:** Virtual hang-time which is used for uniting analog calls into one. This was done to not overload the event log with too many records of analog calls. During this hang-time the channel is not reserved, anyone can start transmitting. The hang-time applies only if the remote control station is configured to operate in analog mode.

**GPS Transmission Mode:** Allows you to select the way how to transmit location updates: as a data packet in multiple bursts, as a single CSBK (Control Signaling Block) or as Enhanced CSBK. CSBK options work under LRRP protocol only.

**Register radios when receiving GPS coordinates:** Allows Radioserver register field radios when it receives their GPS coordinates.

4. Add or edit the channels of the remote control station in the **Control Station Channels** window. These settings allows remote switching between the control station channels and must match with the radio settings in the MOTOTRBO CPS.

| 🎯 Radioserver Configurator            |                        |          |             |              |                        | _        |   | Х |
|---------------------------------------|------------------------|----------|-------------|--------------|------------------------|----------|---|---|
| Settings Systems Profiles Client List | Rules Activity Log Exp | ort/Impo | rt Settings | s Statistics |                        |          |   |   |
| Control Stations                      | Control Station Chann  | iels     |             |              |                        |          |   |   |
| RG-2000 1                             | Сору                   |          |             | Paste        |                        |          |   |   |
| Talkgroups                            | Add Ren                | iove     |             |              |                        |          |   |   |
| O Audio                               | Name                   | Zone     | Channe      | Signaling    | Temporary<br>Talkgroup | 8        | ] |   |
|                                       | Channel 1              | 1        | 1           | DMR          |                        | <b>~</b> |   |   |
|                                       | Channel 2              | 1        | 2           | Analog       |                        |          |   |   |
|                                       |                        |          |             |              |                        |          |   |   |

Name: Channel alias visible on Dispatcher PC.

**Zone:** Serial number of a channel group.

Channel: Channel sequence number.

 $\overset{\checkmark}{=}$  : Selected channel will be set at the control station, when you start the radioserver.

Copy: Copies added channels of the remote control station to the clipboard

Paste: Pastes copied channels of the remote control station from the clipboard.

Add: Adds a new channel.

Remove: Deletes the channel from the list.

To edit channel name, zone or channel number, place the cursor on the corresponding field and make changes.

**Note:** The maximum number of zones and channels of the MOTOTRBO control station depends on the model and version of the parameter block.

- 5. In the **Control Station Talkgroups** window, add or edit the talkgroups, which the dispatcher(s) may use for making
  - a call via the remote control station.

| 🎯 Radioserver Configurator                                                                                                    |                                                     | _  | × |
|----------------------------------------------------------------------------------------------------|-----------------------------------------------------|----|---|
| Settings Systems Profiles Client List F                                                                                                    | ules Activity Log Export/Import Settings Statistics |    |   |
| Control Stations                                                                                                    | Talkgroups                                          |    |   |
| Ender Adapters<br>Ender Adapters<br>Ender Adapter | Copy Paste                                          |    |   |
|                                                                                                    | All Call                                            |    |   |
| O Audio                                                                                                    | Add Remove 😭 Up 🐺 Dor                               | wn |   |
|                                                                                                    | Name                                                | ID |   |
|                                                                                                    | All Call                                            |    |   |
|                                                                                                    | Group 1                                             | 1  |   |
|                                                                                                    | Group 2                                             | 2  |   |
|                                                                                                    |                                                     |    |   |

To add a talkgroup, click **Add**. To add All Call (is used in profiles), click **All Calls**. To change the order of groups in the list, use the **Up** and **Down** arrows. The order defined in the window will be used in SmartPTT Dispatcher.

Name: Talkgroup alias displayed by the control station.

**ID:** Talkgroup unique identifier used during communications. To be set in the range from 1 to 16776415.

**Copy:** Copies added groups (their names and IDs) to the clipboard.

Paste: Pastes copied groups from the clipboard.

Remove: Deletes the selected talkgroup.

To edit talkgroup name or ID, set the cursor on the corresponding field, double click and make changes.

6. To select audio devices and set up VoIP parameters, click **Audio** in the settings tree of Radioserver Configurator. At that, the **Audio Settings** window will open.

| 🎯 Radioserver Configurator               |                  |                        |            | _ |        | × |
|------------------------------------------|------------------|------------------------|------------|---|--------|---|
| Settings Systems Profiles Client List Ru | les Activity Log | Export/Import Settings | Statistics |   |        |   |
| Control Stations                         | Audio Settings   |                        |            |   |        |   |
| RG-2000 1                                | Active           |                        |            |   |        |   |
| Remote control station 1                 | Codec            | Opus                   |            |   | $\sim$ |   |
| Channels<br>O Audio                      | Format           | $\sim$                 |            |   |        |   |
|                                          |                  |                        |            |   |        |   |

The Active check box activates transmission and receiving of the audio signals for the remote control station.

Codec: Outgoing audio stream compression method. The recommended value is OPUS or Linear PCM.

**Format:** Sampling frequency of an outgoing audio stream and the RTP packet size. Linear PCM supports only value 8000 Hz, 20 ms, 128 (150) kbps. OPUS supports values 8000 Hz, 20 ms, 12 (34) kbps and 16000 Hz, 20 ms, 22 (44) kbps. The recommended value is 8000 Hz, 20 ms, 12 (34) kbps.

7. If you need to create more than one connection to the remote control stations, repeat steps 1 to 6 for each new remote control station.

# 6.2 Interaction with non-Mototrbo control stations (I\O mode)

To create the connection to RG-2000 for interaction with non-Mototrbo control station (RG-2000 GPIO mode) you should configure the following settings in Radioserver Configurator:

1. Right click **Remote Adapters** in the settings tree of Radioserver Configurator.

### Click Add > RG-2000.

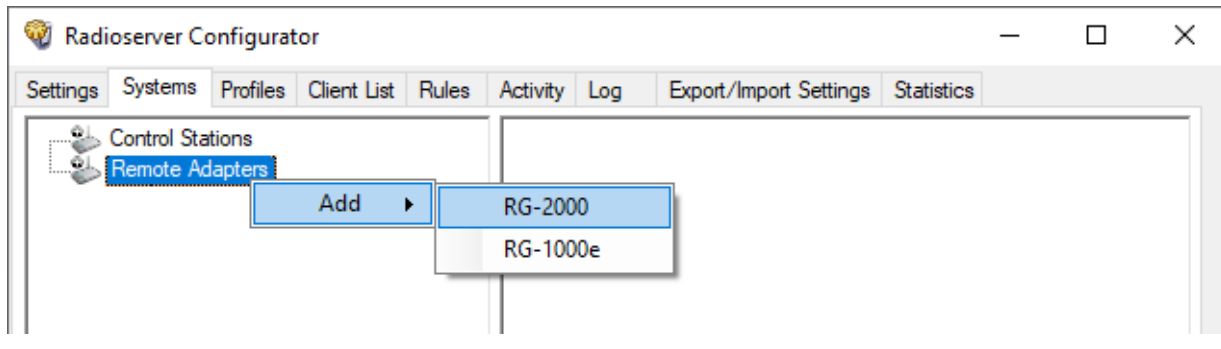

After that new remote device will appear in the settings tree. Check-on box Active.

Type desirable aliasing name in Name Gap and press Save button

| 🎯 Radioserver Configurator                  |                                                              | _ | × |
|---------------------------------------------|--------------------------------------------------------------|---|---|
| Settings Systems Profiles Client List Rules | Activity Log Export/Import Settings Statistic                | s |   |
| Control Stations<br>Remote Adapters         | RG-2000           ✓ Active           Name:         RG-2000 1 |   |   |

**-**

2. Right click **new remote device** (on the sample picture above it is **RG-2000\_1**) in the settings tree.

### Click Add > Remote I/O control station.

| 🎯 Radio  | server C                                                                      | onfigurat                 | tor |   |   |           |        |                   |            | _ | ×     |
|----------|-------------------------------------------------------------------------------|---------------------------|-----|---|---|-----------|--------|-------------------|------------|---|-------|
| Settings | gs Systems Profiles Client List Rules Activity Log Export/Import Settings Sta |                           |     |   |   |           |        |                   | Statistics |   |       |
| F        | Control Sta<br>Remote Ac                                                      | itions<br>lapters<br>00 1 |     |   | - | RG-2000   |        |                   |            |   | _     |
|          |                                                                               | Add                       | I   | • | R | emote MC  | TOTRBO | O Control Station |            |   | <br>1 |
|          |                                                                               | Dele                      | te  |   | R | emote I/O | Contro | l Station         |            |   | 1     |
|          |                                                                               |                           |     |   |   |           |        |                   | -          |   |       |

3. In the window that opens specify the parameters of the connection to the remote control station.

| Wardioserver Configurator                |                                     |                        |            |        |            |        |   |  |  |  |
|------------------------------------------|-------------------------------------|------------------------|------------|--------|------------|--------|---|--|--|--|
| Settings Systems Profiles Client List Ru | Iles Activity Log                   | Export/Import Settings | Statistics |        |            |        |   |  |  |  |
| Control Stations                         | Remote I/O Contr                    | rol Station            |            |        |            |        | _ |  |  |  |
| Emote control station 1<br>Channels<br>  | Name:                               | Remote control station | n 1        |        |            |        |   |  |  |  |
|                                          | Network ID:                         | 1                      |            | Edit N | letwork ID | )      |   |  |  |  |
|                                          | Connection mode:                    | Client                 | ~          |        |            |        |   |  |  |  |
|                                          | Control station IP<br>address:      | 192.168.10.1           |            | Test   |            |        |   |  |  |  |
|                                          | TCP Control Port:                   | 30010                  |            |        |            |        |   |  |  |  |
|                                          | Local interface:                    | Local interface: Any v |            |        |            |        |   |  |  |  |
|                                          | Local ports<br>Local Ports Alloca   | ation:<br>t manually   |            |        |            |        |   |  |  |  |
|                                          | TCP Control Port<br>Audio UDP Port: | 30011 ×<br>30012 ×     |            |        |            |        |   |  |  |  |
|                                          | Encrypted Conr                      | nection                |            |        |            |        |   |  |  |  |
|                                          | Talkgroup name:                     | All Call               |            |        |            |        |   |  |  |  |
|                                          | TX Criteria:                        | Channel Free           |            | ~      |            |        |   |  |  |  |
|                                          | TX Time-Out Timer                   | , S:                   |            |        | 60         | ▲<br>▼ |   |  |  |  |
|                                          | Analog Call Hangtir                 | ne, ms:                |            |        | 3000       | ▲<br>▼ |   |  |  |  |

**Active:** Activates the connection to the remote control station. To disable the remote control station from the connection list, clear the **Active** check box.

Name: Aliasing remote control station name. The name will be shown on Dispatcher console.

Network ID: Configurator automatically assign ID for each network. If you need you may assign ID manually.

Connection mode: Select desirable network role, "server" or "client".

**Remote adapter IP address:** RG-2000 network IP address. The IP address in this field must match the value specified in the settings of the gateway IP channel for this remote control station. See in Web Configurator the corresponding **IP interface for communication with Remote Nodes** in the **Network** section.

**TCP control port:** RG-2000 Control (XCMP) port. The XCMP port in this field must match the value specified in the corresponding field in Web Configurator. See **Control port (XCMP, local)** in the corresponding **IP interface for communication with Remote Nodes** of **Network** section.

Serial number: Radio serial number. Just for your reference, for instance 1234567890.

**Local interface:** The local network interface (address) that will be used for connection to RG-2000. It is recommended to select a particular interface and do not set Any.

For the case when Radioserver is set as network "server" it needs to select **Local interface** and specify **Local TCP control port** (for incoming connection).

| Connection mode:           | Server | ~ |
|----------------------------|--------|---|
| Local interface:           | Any    | ~ |
| Local TCP Control<br>Port: | 30011  |   |

**Local ports:** Local Ports Allocation may be done Automatically or Set manually. For majority cases Auto option works ok. However, if on IP pipeline between Radioserver and RG-2000 there are routers/firewalls manual local ports setting may be required (due to specific routers/firewalls configurations).

Talkgroup name: Put talkgroup name. Just for your reference, for instance All Call.

**TX Criteria list:** Select one of the following options: *Channel Free, Tx Interrupt, Always.* Since Dispatcher should have the top priority Always supposed to be reasonable choice.

**TX Time-Out Timer, s:** Continuous radio transmission timeout. After this time the transmission is interrupted.

**Call Hangtime, ms:** Virtual hang time which is used for uniting calls into one. This was done to not overload the event log with too many records of calls. During this hang time the channel is not reserved, anyone can start transmitting.

4. Add or edit the channels of the remote control station in the **Control Station Channels** window. These settings allows remote switching between the control station channels and must match with the radio settings in the remote non-Mototrbo control station.

|                                                                                            |   | × |
|--------------------------------------------------------------------------------------------|---|---|
| Settings Systems Profiles Client List Rules Activity Log Export/Import Settings Statistics |   |   |
| Control Stations Control Station Channels                                                  |   | _ |
| RG-2000 1 Copy Paste                                                                       |   |   |
| Add Remove                                                                                 |   |   |
| Name Channel 🔗                                                                             |   |   |
| Channel 1 1                                                                                |   |   |
| Channel 2 2                                                                                |   |   |
|                                                                                            | 1 |   |

Name: Channel alias visible on Dispatcher PC.

Channel: Channel sequence number.

 $\checkmark$ 

Selected channel will be set at the control station, when you start the radioserver.

**Copy:** Copies added channels of the remote control station to the clipboard. **Paste:** Pastes copied channels of the remote control station from the clipboard.

Add: Adds a new channel. Remove: Deletes the channel from the list.

To edit channel name place the cursor on the corresponded field, double click and make changes.

5. To select audio devices and set up VoIP parameters, click **Audio** in the setting tree of SmartPTT Radioserver Configurator. At that, the **Audio Settings** window will open.

| 🎯 Rad            | 💱 Radioserver Configurator –                                                               |                     |                     |  |                                  |          |       |  |                |               |   |        | × |
|------------------|--------------------------------------------------------------------------------------------|---------------------|---------------------|--|----------------------------------|----------|-------|--|----------------|---------------|---|--------|---|
| Settings         | Settings Systems Profiles Client List Rules Activity Log Export/Import Settings Statistics |                     |                     |  |                                  |          |       |  |                |               |   |        |   |
| Control Stations |                                                                                            |                     |                     |  |                                  | udio Set | tings |  |                |               |   |        |   |
| RG-2000 1        |                                                                                            |                     |                     |  |                                  | Active   |       |  |                |               |   |        |   |
|                  | Re                                                                                         | mote con<br>Channel | trol station 1<br>s |  | Codec Opus                       |          |       |  |                |               |   | $\sim$ |   |
| Ó Audio          |                                                                                            |                     |                     |  | Format 0000 Hz 20 mg 16 (20) kbp |          |       |  |                |               | ~ |        |   |
|                  |                                                                                            |                     |                     |  |                                  |          |       |  | 0000 Hz, 20 Hs | , TO (30) KDJ | 5 | Ť      |   |
|                  |                                                                                            |                     |                     |  |                                  |          |       |  |                |               |   |        |   |

The Active check box activates transmission and receiving of the audio signals for the remote control station.

Codec: Outgoing audio stream compression method. The recommended value is OPUS or Linear PCM.

**Format:** Sampling frequency of an outgoing audio stream and the RTP packet size. Linear PCM supports only value 8000 Hz, 20 ms, 128 (150) kbps. OPUS supports values 8000 Hz, 20 ms, 12 (34) kbps and 16000 Hz, 20 ms, 22 (44) kbps. The recommended value is 8000 Hz, 20 ms, 12 (34) kbps.

6. If you need to create more than one connection to the remote control stations, repeat steps 1 to 6 for each new remote control station.

# 7 UserDevice port configuration samples

Figures below show UserDevice port settings for interaction RG-2000 with different donor radios. Hope it makes RG-2000 implementation process easier and faster. Shown Device port settings may be considered as recommended. At the same time settings may vary depends on a project technical requirements.

# 7.1 UserDevice Mototrbo

| Remote Node connection protocol version                           | version 2 🗸       |                                                                             |
|-------------------------------------------------------------------|-------------------|-----------------------------------------------------------------------------|
|                                                                   |                   |                                                                             |
| Interaction settings Gateway ⇔ UserDevice                         |                   |                                                                             |
| UserDevice type and mode                                          | MotoTRBO 🗸        |                                                                             |
| UserDevice ID<br>Any label for displayed in the equipment map     | anylabel          | Any char except "\"                                                         |
| Ports for interaction with UserDevice                             |                   |                                                                             |
| ARS port (Auto Register Service)                                  | 4005              | UDP, 0, 1025-65000                                                          |
| TMP port (Text Message Protocol)                                  | 4007              | UDP, 0, 1025-65000                                                          |
| LRRP port (Location Request and Response Protocol)                | 4001              | UDP, 0, 1025-65000                                                          |
| Port TP (Telemetry Protocol)                                      | 4008              | UDP, 0, 1025-65000                                                          |
| LIP port (Location Information)                                   | 5017              | UDP, 0, 1025-65000                                                          |
| Job ticketing port                                                | 4013              | UDP, 0, 1025-65000                                                          |
| User defined port 1                                               | 0                 | UDP, 0, 1025-65000                                                          |
| User defined port 2                                               | 0                 | UDP, 0, 1025-65000                                                          |
| User defined port 3                                               | 0                 | UDP, 0, 1025-65000                                                          |
| Not in use when set to 0.                                         |                   |                                                                             |
| Addition UserDevice command/control via GPIO pins                 |                   |                                                                             |
| Duplicate the PTT signal via GPIO-line                            |                   |                                                                             |
| Audio RTP from UserDevice to Remote Node streaming starting rules | Speaker_On status | Audio IP steaming is activated by Speaker_On status from UserDevice.        |
| IP voice settings                                                 |                   |                                                                             |
| Voice codec for IP streaming to Remote Node                       | OPUS, Narrow Band | sample rate 48000 Hz, 20 ms, 16 (30)<br>kbps bitrate, audio bandwidth 4 KHz |
| In-band FEC enable (Forward Error Correction)                     |                   |                                                                             |
| Mirroring TX audio stream to all IP interfaces                    |                   |                                                                             |
| Send test audio signal to Remote Node                             |                   |                                                                             |
| Archiving sessions on SD card                                     |                   |                                                                             |

Fig. 38 UserDevice settings for Mototrbo, protocol v2.

| Remote Node connection protocol version                           | version 1 🗸       |                                                                          |
|-------------------------------------------------------------------|-------------------|--------------------------------------------------------------------------|
| Interaction settings Gateway ⇔ UserDevice                         |                   |                                                                          |
| UserDevice type and mode                                          | MotoTRBO V        |                                                                          |
| Ports for interaction with UserDevice                             | 1005              |                                                                          |
| The state of the service                                          | 4005              | UDP, 0, 1025-65000                                                       |
| IMP port (lext Message Protocol)                                  | 4007              | UDP, 0, 1025-65000                                                       |
| LRRP port (Location Request and Response Protocol)                | 4001              | UDP, 0, 1025-65000                                                       |
| Port TP (Telemetry Protocol)                                      | 4008              | UDP, 0, 1025-65000                                                       |
| Not in use when set to 0.                                         |                   |                                                                          |
| Addition UserDevice command/control via GPIO pins                 |                   |                                                                          |
| Duplicate the PTT signal via GPIO-line                            |                   |                                                                          |
| Audio RTP from UserDevice to Remote Node streaming starting rules | Speaker_On status | Audio IP steaming is activated by<br>Speaker_On status from UserDevice.  |
| IP voice settings                                                 |                   |                                                                          |
| Voice codec for IP streaming to Remote Node                       | OPUS, Narrow Band | sample rate 48000 Hz, 20 ms, 16 (30) kbps bitrate, audio bandwidth 4 KHz |
| In-band FEC enable (Forward Error Correction)                     |                   |                                                                          |
| Mirroring TX audio stream to all IP interfaces                    |                   |                                                                          |
| Send test audio signal to Remote Node                             |                   |                                                                          |
| Archiving sessions on SD card                                     |                   |                                                                          |
|                                                                   |                   |                                                                          |

Fig. 39 UserDevice settings for Mototrbo, protocol v1.

# 7.2 UserDevice GPIO DonorRadio general case

UserDevice GPIO mode is suitable for simple interaction (a-ka E&M stile) with various radios that may be used only on "one channel - one talk group" basis without CallerID detecting functionality and with or without channel switching.

For instance, it may be used for connection with XTL radios. Aliasing name for each channel may be specified on Radioserver side and that specified name will be shown on Dispatcher PC.

| Remote Node connection protocol version                           | version 2 🗸                     |                                                                                |
|-------------------------------------------------------------------|---------------------------------|--------------------------------------------------------------------------------|
|                                                                   |                                 |                                                                                |
| Interaction settings Gateway $\Leftrightarrow$ UserDevice         |                                 |                                                                                |
| UserDevice type and mode                                          | GPIO device (DonorRadio mode) V | A                                                                              |
| UserDevice ID<br>Any label for displayed in the equipment map     | anylabel                        | Any char except                                                                |
| GPIO pins for interaction with UserDevice                         | GPIO alias                      | Active level (low - 0v, high - 5v)                                             |
| PTT signal output                                                 | EXT_OUT1                        | low 🖌                                                                          |
| CSQ signal input                                                  | EXT_IN1 V                       | low 🗸                                                                          |
| Donor Radio connecting detector                                   | EXT_IN4 🗸                       | high 🗸                                                                         |
| Channel 1 signal output (LSB)                                     | EXT_OUT2 V                      | low 🗸                                                                          |
| Channel 2 signal output                                           | NONE                            | low 🗸                                                                          |
| Channel 3 signal output                                           | NONE 🗸                          | low 🗸                                                                          |
| Channel 4 signal output                                           | NONE 🗸                          | low 🗸                                                                          |
| Channel 5 signal output (MSB)                                     | NONE 🗸                          | low 🗸                                                                          |
| Audio RTP from UserDevice to Remote Node streaming starting rules | CSQ V                           | CSQ signal trigging                                                            |
| IP voice settings                                                 |                                 |                                                                                |
| Voice codec for IP streaming to Remote Node                       | OPUS, Narrow Band               | sample rate 48000 Hz, 20 ms, 16<br>(30) kbps bitrate, audio bandwidth 4<br>KHz |
| In-band FEC enable (Forward Error Correction)                     |                                 |                                                                                |
| Mirroring TX audio stream to all IP interfaces                    |                                 |                                                                                |
| Send test audio signal to Remote Node                             |                                 |                                                                                |
| Archiving sessions on SD card                                     |                                 |                                                                                |
| Timeout transmit (TOT), seconds                                   | 60                              |                                                                                |

Fig. 40 UserDevice GPIO, protocol v2.
## 7.3 UserDevice GPIO MTM radio

| Remote Node connection protocol version                                                                                                    | version 2 V                                                                                                    |                                                                             |
|----------------------------------------------------------------------------------------------------|----------------------------------------------------------------------------------------------------|-----------------------------------------------------------------------------|
| Interaction settings Gateway ⇔ UserDevice                                                                                                    |                                                                                                    |                                                                             |
| UserDevice type and mode<br>UserDevice ID<br>Ary labol for displayed in the equipment map                                                                                                    | GPIO device (DonorRadio mode) ♥<br>anylabel                                                                                                    | Any char except "\"                                                         |
| GPIO pins for interaction with UserDevice<br>PTT signal output<br>CSQ signal input<br>Donor Radio connecting detector<br>Channel 1 signal output (LSB)<br>Channel 2 signal output<br>Channel 3 signal output<br>Channel 4 signal output<br>Channel 5 signal output (MSB)<br>Audio RTP from UserDevice to Remote Node streaming starting rules | GPIO alias         EXT_OUT1         EXT_IN1         EXT_IN4         EXT_OUT2         NONE         NONE         NONE         NONE         NONE         NONE         VOX | Active level (low - 0v, high - 5v)                                          |
| VOX detector settings (Voice Operated eXchange)<br>Audio activity duration for the detector triggering (ms, multiple 20)<br>Triggering level (RMS, mv)<br>Audio inactivity duration for the detector releasing (ms, multiple 20)<br>Releasing level (RMS, mv)                                                                                 | 40       60       500       20                                                                                                    | 20-80<br>1-5000<br>20-7000<br>1-5000                                        |
| Depends on ex level control adjusting some VOX detector voltage ranges may be not available<br>IP voice settings<br>Voice codec for IP streaming to Remote Node<br>In-band FEC enable (Forward Error Correction)<br>Mirroring TX audio stream to all IP interfaces<br>Send test audio signal to Remote Node<br>Archiving sessions on SD card  | OPUS, Narrow Band                                                                                                    | sample rate 48000 Hz, 20 ms, 16 (30) kbps bitrate,<br>audio bandwidth 4 KHz |
| Timeout transmit (TOT), seconds                                                                                                    | adia (GPIQ), protocol y?                                                                                                    |                                                                             |
| rig. 41 Oser Device Mitivi I                                                                                                    | auto (0FIO), protocor vz.                                                                                                    |                                                                             |

## 7.4 UserDevice GPIO SLR5500\XPR8300\XPR8400\XIRR8200

Remote Node connection protocol version

version 2 🗸

Interaction settings Gateway  $\Leftrightarrow$  UserDevice

| UserDevice type and mode                                          | GPIO device (DonorRadio mode) $\checkmark$ |                                                                                |
|-------------------------------------------------------------------|--------------------------------------------|--------------------------------------------------------------------------------|
| UserDevice ID<br>Any label for displayed in the equipment map     | anylabel                                   | Any char except "\"                                                            |
| GPIO pins for interaction with UserDevice                         | GPIO alias                                 | Active level (low - 0v, high - 5v)                                             |
| PTT signal output                                                 | EXT_OUT1 V                                 | low 🗸                                                                          |
| CSQ signal input                                                  | EXT_IN1 V                                  | low 🖌                                                                          |
| Donor Radio connecting detector                                   | EXT_IN4 🗸                                  | high 🗸                                                                         |
| Channel 1 signal output (LSB)                                     | EXT_OUT2 V                                 | low 🖌                                                                          |
| Channel 2 signal output                                           | NONE                                       | low 🖌                                                                          |
| Channel 3 signal output                                           | NONE                                       | low 🗸                                                                          |
| Channel 4 signal output                                           | NONE                                       | low 🖌                                                                          |
| Channel 5 signal output (MSB)                                     | NONE                                       | low 🖌                                                                          |
| Audio RTP from UserDevice to Remote Node streaming starting rules | CSQ V                                      | CSQ signal trigging                                                            |
| IP voice settings                                                 |                                            |                                                                                |
| Voice codec for IP streaming to Remote Node                       | OPUS, Narrow Band                          | sample rate 48000 Hz, 20 ms, 16<br>(30) kbps bitrate, audio bandwidth 4<br>KHz |
| In-band FEC enable (Forward Error Correction)                     |                                            |                                                                                |
| Mirroring TX audio stream to all IP interfaces                    |                                            |                                                                                |
| Send test audio signal to Remote Node                             |                                            |                                                                                |
| Archiving sessions on SD card                                     |                                            |                                                                                |
| Timeout transmit (TOT), seconds                                   | 60                                         |                                                                                |

Fig. 42 UserDevice SLR5500/XPR8300/XPR8400/XIRR8200 (GPIO), protocol v2.

### 7.5 UserDevice GPIO Add. mode 1

UserDevice GPIO Add. mode 1 is for simple interaction with APX radios (a-ka E&M stile) and channel select feature supporting. All APX channels should be allocated in zone 1. CallerID&CalingID are not supported.

| Remote Node connection protocol version                           | version 2 ~               |                                                                                |
|-------------------------------------------------------------------|---------------------------|--------------------------------------------------------------------------------|
|                                                                   |                           |                                                                                |
| Interaction settings Device ⇔ UserDevice                          |                           |                                                                                |
|                                                                   |                           |                                                                                |
| UserDevice type and mode                                          | GPIO device (Add. mode 1) | ~                                                                              |
| UserDevice ID<br>Any label for displayed in the equipment map     | anylabel                  | Any char except "\"                                                            |
| UserDevice command/control via GPIO pins of controller            |                           |                                                                                |
| PTT sends to UserDevice via                                       | PUINPUT status            | ~                                                                              |
| Audio RTP from UserDevice to Remote Node streaming starting rules | Speaker_On status ~       |                                                                                |
| IP voice settings                                                 |                           |                                                                                |
| Voice codec for IP streaming to Remote Node                       | OPUS, Narrow Band ~       | sample rate 48000 Hz, 20 ms,<br>16 (30) kbps bitrate, audio<br>bandwidth 4 KHz |
| In-band FEC enable (Forward Error Correction)                     |                           |                                                                                |
| Mirroring TX audio stream to all IP interfaces                    |                           |                                                                                |
| Send test audio signal to Remote Node                             |                           |                                                                                |
| Archiving sessions on SD card                                     |                           |                                                                                |
| ToS-byte for link with Remote Node                                |                           |                                                                                |
| Class of service $(0 - 100, 7 - high priority, D0, D2)$           | $0$ $0_{-7}$ summary: 0x0 |                                                                                |
| Low datas (D2)                                                    |                           |                                                                                |
| Throughout (D4)                                                   |                           |                                                                                |
| Reliability (DS)                                                  |                           |                                                                                |
| Save and apply settings                                           |                           |                                                                                |

For the case when discrete lines are used for PTT and CSQ signal set UserDevice command/control via GPIO pins of controller in this way.

### UserDevice command/control via GPIO pins of controller

| PTT sends to UserDevice via                                       | PTT signal triggering              | ~                                     |
|-------------------------------------------------------------------|------------------------------------|---------------------------------------|
|                                                                   | GPIO alias                         | Active level (low - 0v,<br>high - 5v) |
| PTT signal output                                                 | EXT_OUT1 ~                         | low ~                                 |
| Audio RTP from UserDevice to Remote Node streaming starting rules | CSQ signal triggering $\checkmark$ |                                       |
|                                                                   | GPIO alias                         | Active level (low - 0v,<br>high - 5v) |
| CSQ signal input                                                  | EXT_IN1 ~                          | low ~                                 |

# 8 Storage and transportation requirements

RG-2000 equipment must be stored at a temperature between +41°F and +104°F (+5°C and +40°C), relative humidity less than 80% at the temperature of +77°F (+25°C).

The storage site must be free of dust, corrosive vapors, and gases.

RG-2000 equipment can be shipped via any means of transport under the following conditions:

- The air temperature is between -22°F and +122°F (-30°C and +50°C).
- The relative humidity is less than 95 % at the temperature of  $+77^{\circ}$  F( $+25^{\circ}$ C).
- The equipment is protected from the direct precipitation and dust.

If RG-2000 equipment is transported by air, it must be put in a pressurized compartment.

It is prohibited to turn over or throw the package with RG-2000 equipment during handling and carriage.

# 9 Manufacturer warranty

### 9.1 What this warranty covers and for how long

Elcomplus warrants the RG-2000 against defects in material and workmanship under normal use and service for 1 year from the date of the RG-2000 shipping by Elcomplus.

Elcomplus, at its option, will at no charge either repair RG-2000 (with new or reconditioned parts), replace it (with a new or reconditioned RG-2000), or refund the purchase price of the RG-2000 during the warranty period provided it is returned in accordance with the terms of this warranty. Replaced parts or boards are warranted for the balance of the original applicable warranty period. All replaced parts of the RG-2000 will be owned by Elcomplus.

Elcomplus extends this express limited warranty to the original end user purchaser only and is not assignable or transferable to any other party. This is the complete warranty for the RG-2000 manufactured by Elcomplus. Elcomplus assumes no obligations or liability for additions or modifications to this warranty unless made in writing and signed by an officer of Elcomplus. Unless made in a separate agreement between Elcomplus and the original end user purchaser, Elcomplus does not warrant the installation, maintenance or service of the RG-2000.

Elcomplus cannot be responsible in any way for any ancillary equipment not furnished by Elcomplus, which is attached to or used in connection with the RG-2000, or for operation of the RG-2000 with any ancillary equipment. This equipment is expressly excluded from this warranty. Due to the fact that each system where the RG-2000 is used, is unique, Elcomplus disclaims liability for range, coverage, or operation of the system as a whole under this warranty.

### 9.2 General provisions

This warranty sets forth the full extent of Elcomplus' responsibilities regarding the RG-2000. Repair, replacement or refund of the purchase price, at Elcomplus' option, is the exclusive remedy. THIS WARRANTY IS GIVEN IN LIEU OF ALL OTHER EXPRESS WARRANTIES. IMPLIED WARRANTIES, INCLUDING WITHOUT LIMITATION, IMPLIED WARRANTIES OF MERCHANTABILITY AND FITNESS FOR A PARTICULAR PURPOSE, ARE LIMITED TO THE DURATION OF THIS LIMITED WARRANTY. IN NO EVENT SHALL ELCOMPLUS BE LIABLE FOR DAMAGES IN EXCESS OF THE PURCHASE PRICE OF THE RG-2000, FOR ANY LOSS OF USE, LOSS OF TIME, INCONVENIENCE, COMMERCIAL LOSS, LOST PROFITS OR SAVINGS OR OTHER INCIDENTAL, SPECIAL OR CONSEQUENTIAL DAMAGES ARISING OUT OF THE USE OR INABILITY TO USE THE RG-2000, TO THE FULL EXTENT THIS MAY BE DISCLAIMED BY LAW.

### 9.3 How to get warranty services

You must provide proof of purchase (bearing the date of purchase and the RG-2000 serial number) in order to receive warranty service and, also, deliver or send the RG-2000, transportation and insurance prepaid, to an authorized warranty service location. Elcomplus will provide warranty service through authorized service locations. If you first contact the company, which sold you the RG-2000, it can facilitate your obtaining warranty service.

You can contact Elcomplus Inc office by phone at the following phone numbers:

North and South America: +1 786 362 5525

### 9.4 What this warranty does not cover

- Defects or damage caused by using the RG-2000 in other than its normal and customary manner.
- Defects or damage caused by misuse, accident, water, neglect, etc.
- Defects or damage caused by improper testing, operation, maintenance, installation, alteration, modification, or adjustment.
- RG-2000 subjected to unauthorized modification, disassemble or repair (including, without limitation, the addition to the RG-2000 of non-Elcomplus supplied equipment) which adversely affect performance of the RG-2000 or interfere with Elcomplus normal warranty inspection and testing of the RG-2000 to verify any warranty claim.

- RG-2000, which has had the serial number removed or made illegible.
- Freight costs to the repair depot.
- RG-2000 which, due to illegal or unauthorized alteration of the software/firmware in the RG-2000, does not function in accordance with Elcomplus published specifications.
- Scratches or other cosmetic damage to RG-2000 surfaces that don't affect its operation.

## **10 Appendix. Pin numberings and interface cable schematics**

2C-DM4-D/IO

RG-2000 <-> MOTOTRBO HIGH TIER DM4/XPR5/XiRM8/DGM8(5) connection cable

|                                 |                     |      | 1                         |                           |
|---------------------------------|---------------------|------|---------------------------|---------------------------|
| USB2.0 B MALE (plug)            |                     |      |                           |                           |
| HDB-26 (D-SUB 26 pins high dens | ity 3 rows)         |      |                           | 26 pins PMLN5072 Mototrbo |
| PIN 1 - GPOUT6                  |                     |      | GREEN                     | PIN 1 - USB DATA +        |
| PIN 2 - GPOUT5 (CH4)            | YELLOW-BROUN        | -/ . | WHITE                     | PIN 2 - USB DATA-         |
| PIN 3 - 12C2_SCL                |                     |      | RED                       | PIN 3 - USB VBUS          |
| PIN 4 - 12C2_SDA                |                     |      | BLACK + screen            | PIN 4 - USB\MAP ID GND    |
| PIN 5 - GND                     | BLACK+WHITE         | _    |                           | PIN 5 - MAP ID2           |
| PIN 6 - GND                     | BLUE                |      |                           | PIN 6 - MAP ID1           |
| PIN 7 - GPOUT2 (CH1)            | GREY                | 1    | RED                       | PIN 7 - SW B+             |
| PIN 8 - GND_AUD                 | YELLOW              | 1    | BLACK+WHITE               | PIN 8 - POWER GND         |
| PIN 9 - GND_AUD                 | GREEN               |      |                           | PIN 9 - SPEAKER-          |
| PIN 10 - GPIN3                  |                     |      |                           | PIN 10 - SPEAKER+         |
| PIN 11 - 5VD_USB1               |                     |      | WHITE-YELLOW              | PIN 11 - AUDIO TX         |
| PIN 12 - GPIN2                  |                     |      | YELLOW + GREEN            | PIN 12 - AUDIO GND        |
| PIN 13 - GPIN4                  | RED                 | -/   |                           | PIN 13 - AUX AUDIO OUT 1  |
| PIN 14 - GPIN1                  | GREY-PINK           | -/   | WHITE&GREEN               | PIN 14 - RX AUDIO         |
| PIN 15 - GND                    | BROWN + BROWN-GREEN |      |                           | PIN 15 - AUX AUDIO OUT 2  |
| PIN 16 - GPOUT4 (CH3)           | PURPLE              | -1   | BLUE + screen\shield      | PIN 16 - GND              |
| PIN 17 - GPOUT3 (CH2)           | PINK                | -1   | RED-BLUE                  | PIN 17 - GP5-1(PTT)       |
| PIN 18 - GPOUT1 (PTT)           | RED-BLUE            | -1   | BROWN + BROWN-GREEN       | PIN 18 - GND              |
| PIN 19 - UART_CTS_B_50          |                     |      | GREY-PINK                 | PIN 19 - GP5_2 (CSQ\COR)  |
| PIN 20 - UART_RTS_B_50          |                     |      | PINK                      | PIN 20 - GP5_6 (CH2)      |
| PIN 21 - UART_RXD_50            |                     |      | GREY                      | PIN 21 - GP5_3 (CH1)      |
| PIN 22 - UART_TXD_50            |                     |      | PURPLE                    | PIN 22 - GP5_7 (CH3)      |
| PIN 23 - AUDTx1-                |                     |      |                           | PIN 23 - EMERGENCY SW     |
| PIN 24 - AUDTx1+                | WHITE-YELLOW        | -1   | YELLOW-BROUN              | PIN 24 - GP5_8 (CH4)      |
| PIN 25 - AUDRx1+                | WHITE-GREEN         | 1    |                           | PIN 25 - IGNITION SENCE   |
| PIN 26 - AUDR×1-                |                     |      | SINGLE RED WIRE 1*0.5 3 M | PIN 26 - VIP_1(EXT ALARM) |
|                                 | cable screen        |      |                           |                           |

Cable screen\shield is floating on RG-2000 cable end. Cable screen\shield is connected to GND ping on Radio cable end.

LAPP KABLE UNITRONIC LIYCY 8\*2\*0.14 SC-2ABE003F BELFUSE OR ANOTHER SIMILAR CABLES

Fig. 43 RG-2000 MOTOTRBO HIGH TIER DM4/XPR5/XiRM8/DGM8(5) connection cable

#### 2C-DM2-D/IO

| RG-2000 <->  | MOTOTRBO MIDD   | LE TIER DM2 | XPR2/XiRM6 | /DEM5    | connection | cable |
|--------------|-----------------|-------------|------------|----------|------------|-------|
| 100 2000 4 2 | FIGTOTICE FILED |             | .,         | 7 0 2110 | connection | cubic |

| USB2.0 B MALE (plu         | (g)                                                                                              |                          |                                |              |        |            |            |        |             |         |          |             |              |     |
|----------------------------|--------------------------------------------------------------------------------------------------|--------------------------|--------------------------------|--------------|--------|------------|------------|--------|-------------|---------|----------|-------------|--------------|-----|
| HDB-26 (D-SUB 26 pins high | density 3 rows)                                                                                  |                          |                                |              |        |            |            |        |             | 20 PI   | N CON    | IN WIT      | ſH 2.54 mm S | TEI |
| PIN 1 - GPOUT6             |                                                                                                  |                          |                                |              |        |            |            |        |             | PIN :   | 3 - SPE# | AKER-       |              |     |
| PIN 2 - GPOUT5 (CH4)       |                                                                                                  |                          |                                | WHI          | TE-YE  | LLOW       |            |        |             | PIN 4   | 4 - TX A |             | (EXT MIC)    |     |
| PIN 3 - 12C2_SCL           |                                                                                                  |                          |                                | R            | ED-BL  | UE         |            |        |             | - PIN S | 5 - GP1  | _1 (PTT)    |              |     |
| PIN 4 - 12C2_SDA           |                                                                                                  |                          |                                |              |        |            |            |        |             | PIN 6   | 5 - VIP1 | (EXT A      | LARM)        |     |
| PIN 5 - GND                | BLACK+WHITE                                                                                      | -11                      |                                |              |        |            |            |        |             | PIN 7   | 7 - FLAT | TX AU       | IDIO         |     |
| PIN 6 - GND                | BLUE                                                                                             | -11                      |                                | GR           | REY-PI | NK         |            |        |             | - PIN 8 | 3 - GPIC | <b>)_</b> 3 |              |     |
| PIN 7 - GPOUT2 (CH1)       | GREY                                                                                             |                          | WN + BROWN-<br>UE + screen∖shi | GREEN<br>eld | YEL    | LOW<br>EEN | BLACK      | +WF    | HITE<br>EEN | - PIN 9 | - GND    |             |              |     |
| PIN 8 - GND_AUD            | YELLOW                                                                                           | -1/                      |                                |              | GREY   |            |            |        |             | PIN 1   | 0 - GPI  | 0_4(M       | ONITOR)      |     |
| PIN 9 - GND_AUD            | GREEN                                                                                            | -11                      |                                |              | UNET   |            |            |        |             | PIN 1   | 11 - EMI | ER. SWI     | тсн          |     |
| PIN 10 - GPIN3             |                                                                                                  |                          |                                |              |        |            |            | Г      |             | PIN 1   | 2 - IGN  | IITION      | SENCE        |     |
| PIN 11 - 5VD_USB1          |                                                                                                  |                          |                                | WH           | IITE-G | REEN       |            | -      |             | PIN 1   | 13 - RX  | AUDIO       | ,            |     |
| PIN 12 - GPIN2             |                                                                                                  |                          |                                |              | PINK   |            |            | _      |             |         | 14 - GPI | IO_7(C      | H. ACTIVITY) |     |
| PIN 13 - GPIN4             | RED                                                                                              | -11                      |                                |              | RED    |            |            | +      |             | PIN     | 15 - SW  | в+          |              |     |
| PIN 14 - GPIN1             | GREY-PINK                                                                                        | -1                       |                                | F            | PURPL  | E          |            | +      |             |         | 16 - GPI | 10_8        |              |     |
| PIN 15 - GND               | BROWN + BROWN-GREEN                                                                              | -11                      |                                |              |        |            |            |        |             | PIN     | 17 - RS  | 51          |              |     |
| PIN 16 - GPOUT4 (CH3)      | PURPLE                                                                                           | -11                      |                                |              |        |            |            |        |             | PIN     | 18 - SPE | AKER        | ÷            |     |
| PIN 17 - GPOUT3 (CH2)      | PINK                                                                                             | -11-                     |                                |              | GREEM  | N          |            | _      |             | PIN     | 19 - US  | B DATA      | <b>\</b> +   |     |
| PIN 18 - GPOUT1 (PTT)      | RED-BLUE                                                                                         | -11-                     |                                |              | WHITE  |            |            | _      |             | PIN     | 20 - US  | B DATA      | <b>4</b> -   |     |
| PIN 19 - UART_CTS_B_50     |                                                                                                  |                          |                                |              | RED    |            |            | +      |             | PIN     | 1 - USB  | VBUS        |              |     |
| PIN 20 - UART_RTS_B_50     |                                                                                                  |                          |                                | BLA          | ск +   | scree      | n          | _      |             | PIN     | 2 - USB  | GND         |              |     |
| PIN 21 - UART_RXD_50       |                                                                                                  |                          |                                | //DE 1:      | *0 5 2 |            |            |        |             |         |          |             |              |     |
| PIN 22 - UART_TXD_50       |                                                                                                  |                          | SINGLE RED                     | WIKE I       | 0.5 3  | м          |            |        |             |         |          |             |              |     |
| PIN 23 - AUDTx1-           |                                                                                                  |                          |                                |              |        | (          |            |        |             |         |          |             |              |     |
| PIN 24 - AUDTx1+           | WHITE-YELLOW                                                                                     | _                        |                                | 9            | DIO    | ALARN      |            | ENSE   |             |         |          |             |              |     |
| PIN 25 - AUDRx1+           | WHITE-GREEN                                                                                      | -1                       |                                | SROUN        | AIC AU | (EXT J     | eu 14.     | ION SE | ٢.          | ω.      | KER+     | ė           |              |     |
| PIN 26 - AUDRx1-           |                                                                                                  |                          |                                | USB (        | EXT N  | VIP_1      | GPIO_      | IGNIT  | GPIO        | GPIO    | SPEA     | USBI        | 20           |     |
|                            | cable screen                                                                                     |                          | 2                              | 20           | 2      | 4          | • •        | 10     | 12          | 14      | 16       | 18          | 20           |     |
|                            | Cable screen\shield is floating on RG-2000 cable screen\shield is connected to GND ping on Radic | e end. Cabl<br>cable end | e                              | 19           | •      | •<br>3     | • •<br>5 7 | 9      | •           | 13      | 15       | 17          |              |     |

YELLOW-BROUN WIRE NOT USED

LAPP KABLE UNITRONIC LIYCY 8\*2\*0.14 SC-2ABE003F BELFUSE OR ANOTHER SIMILAR CABLES

MFR VIEW ON RADIO ACC CONNECTOR 19

RSSI JSB D+

SWB+

GPL\_1 (PTT) FLAT TX AUDIO GROUND SW

1 VBUS SPEAKER-

Fig. 44 RG-2000 MOTOTRBO MIDDLE TIER DM2/XPR2/XiRM6/DEM5 connection cable

#### 2C-MTM5-I/O

#### RG-2000 <-> Motorola MTM5200/5400/5500 connection cable

| HDB-26 (D-SUB 26 pins high de | nsity 3 rows)                                                                                      |                                  | 26 pins PMLN5072 Mototrbo      |
|-------------------------------|----------------------------------------------------------------------------------------------------|----------------------------------|--------------------------------|
| PIN 1 - GPOUT6                |                                                                                                    | 1                                | PIN 1 - UART1_TXD / USBx_D+    |
| PIN 2 - GPOUT5 (CH4)          | -                                                                                                  |                                  | PIN 2 - UART1_RXD / USBx_D-    |
| PIN 3 - 12C2_SCL              | _                                                                                                  |                                  | PIN 3 - UART1_RTS / USBx_VBUS  |
| PIN 4 - 12C2_SDA              |                                                                                                    |                                  | PIN 4 - GND_USB                |
| PIN 5 - GND                   | BLACK+WHITE                                                                                        |                                  | PIN 5 - 1 WIRE                 |
| PIN 6 - GND                   | BLUE                                                                                               |                                  | PIN 6 - KEYFAIL \ FLASH        |
| PIN 7 - GPOUT2 (CH1)          | _                                                                                                  | RED                              | – PIN 7 - SWB+                 |
| PIN 8 - GND_AUD               | YELLOW                                                                                             | BLACK+WHITE BLUE + screen\shield | PIN 8 - GND_MAIN               |
| PIN 9 - GND_AUD               | GREEN                                                                                              | BROWN I BROWN-GREEN              | PIN 9 - SPEAKER-               |
| PIN 10 - GPIN3                |                                                                                                    |                                  | PIN 10 - SPEAKER+              |
| PIN 11 - 5VD_USB1             |                                                                                                    | WHITE-YELLOW                     | PIN 11 - AUDIO TX              |
| PIN 12 - GPIN2                | _                                                                                                  | YELLOW + GREEN                   | PIN 12 - GND_ANALOG            |
| PIN 13 - GPIN4                | RED                                                                                                |                                  | PIN 13 - MIC1 / EXT_MIC        |
| PIN 14 - GPIN1                |                                                                                                    | WHITE-GREEN                      | PIN 14 - RX_AUDIO              |
| PIN 15 - GND                  | BROWN + BROWN-GREEN                                                                                |                                  | PIN 15 - MIC2                  |
| PIN 16 - GPOUT4 (CH3)         |                                                                                                    |                                  | PIN 16 - GND_MIC               |
| PIN 17 - GPOUT3 (CH2)         | _                                                                                                  | RED-BLUE                         | PIN 17 - EXTERNAL PTT          |
| PIN 18 - GPOUT1 (PTT)         | RED-BLUE                                                                                           |                                  | PIN 18 - UART2_DTR / USBy_ID   |
| PIN 19 - UART_CTS_B_50        |                                                                                                    |                                  | PIN 19 - HOOK_PA_EN            |
| PIN 20 - UART_RTS_B_50        | _                                                                                                  |                                  | PIN 20 - UART2_TXD / USBy_TX   |
| PIN 21 - UART_RXD_50          | _                                                                                                  |                                  | PIN 21 - UART2_RTS / USBy_VBUS |
| PIN 22 - UART_TXD_50          |                                                                                                    |                                  | PIN 22 - UART2_RXD / USBy_RX   |
| PIN 23 - AUDTx1-              | _                                                                                                  |                                  | PIN 23 - EMERGENCY SW          |
| PIN 24 - AUDTx1+              | WHITE-YELLOW                                                                                       |                                  | PIN 24 - UART_CTS              |
| PIN 25 - AUDRx1+              | WHITE-GREEN                                                                                        |                                  | PIN 25 - IGNITION              |
| PIN 26 - AUDR×1-              |                                                                                                    | SINGLE RED WIRE 1*0.5 3 M        | PIN 26 - EXT ALARM             |
|                               | cable screen                                                                                       | ]                                |                                |
| Cable<br>Cable                | screen\shield is floating on RG-2000 cable end.<br>screen\shield is connected to GND ping on Radio | o cable end.                     |                                |

Cable screen/shield is connected to GND ping on Radio cable LAPP KABLE UNITRONIC LIYCY 8\*2\*0.14 OR ANOTHER SIMILAR CABLES

YELLOW-BROUN PURPLE GREY GREY-PINK PINK ARE NOT USED!

Fig. 45 RG-2000 Motorola MTM 5200/5400/5500 connection cable

#### 2C-Generic

### RG-2000 <-> "Flying leads" connection cable

#### HDB-26 (D-SUB 26 pins high density 3 rows)

| PIN 1 - GPOUT6                                                                                                    | XELLOW REQUIN               |   |
|----------------------------------------------------------------------------------------------------|-----------------------------|---|
| PIN 2 - GPOUT5 (CH4)                                                                                                    | TELLOW-BROON                |   |
| PIN 3 - 12C2_SCL                                                                                                    |                             |   |
| PIN 4 - 12C2_SDA                                                                                                    |                             |   |
| PIN 5 - GND                                                                                                    | BLACK+WHITE                 |   |
| PIN 6 - GND                                                                                                    | BLUE                        | + |
| PIN 7 - GPOUT2 (CH1)                                                                                                    | GREY                        |   |
| PIN 8 - GND_AUD                                                                                                    | YELLOW                      |   |
| PIN 9 - GND_AUD                                                                                                    | GREEN                       |   |
| PIN 10 - GPIN3                                                                                                    |                             |   |
| PIN 11 - 5VD_USB1                                                                                                    |                             |   |
| PIN 12 - GPIN2                                                                                                    |                             |   |
| PIN 13 - GPIN4                                                                                                    | RED                         |   |
| PIN 14 - GPIN1                                                                                                    | GREY-PINK                   |   |
|                                                                                                    | BROWN + BROWN-GREEN         |   |
| FIN 15 - GND                                                                                                    | PURPLE                      |   |
| PIN 16 - GPOUT4 (CH3)                                                                                                    | DINIZ                       |   |
| PIN 17 - GPOUT3 (CH2)                                                                                                    | PINK                        |   |
| PIN 18 - GPOUT1 (PTT)                                                                                                    | RED-BLUE                    |   |
|                                                                                                    |                             |   |
| PIN 19 - UART_CTS_B_50                                                                                                    |                             |   |
| PIN 19 - UART_CTS_B_50<br>PIN 20 - UART_RTS_B_50                                                                                                    |                             |   |
| PIN 19 - UART_CTS_B_50 PIN 20 - UART_RTS_B_50 PIN 21 - UART_RXD_50                                                                                                    |                             |   |
| PIN 19 - UART_CTS_B_50           PIN 20 - UART_RTS_B_50           PIN 21 - UART_RXD_50           PIN 22 - UART_TXD_50                                                                                               |                             |   |
| PIN 19 - UART_CTS_B_50           PIN 20 - UART_RTS_B_50           PIN 21 - UART_RXD_50           PIN 22 - UART_TXD_50           PIN 23 - AUDTx1-                                                                    |                             |   |
| PIN 19 - UART_CTS_B_50           PIN 20 - UART_RTS_B_50           PIN 21 - UART_RXD_50           PIN 22 - UART_TXD_50           PIN 23 - AUDTx1-           PIN 24 - AUDTx1+                                         | WHITE-YELLOW                |   |
| PIN 19 - UART_CTS_B_50         PIN 20 - UART_RTS_B_50         PIN 21 - UART_RXD_50         PIN 22 - UART_TXD_50         PIN 23 - AUDTx1-         PIN 24 - AUDTx1+         PIN 25 - AUDRx1+                          | WHITE-YELLOW<br>WHITE-GREEN |   |
| PIN 19 - UART_CTS_B_50         PIN 20 - UART_RTS_B_50         PIN 21 - UART_RXD_50         PIN 22 - UART_TXD_50         PIN 23 - AUDTx1-         PIN 24 - AUDTx1+         PIN 25 - AUDRx1+         PIN 26 - AUDRx1- | WHITE-YELLOW<br>WHITE-GREEN |   |

Cable screen\shield is floating on RG-2000 cable end.

Cable screen/shield should be connected to GND ping on Radio cable ALL GND wires should be connected to GND ping on Radio cable end.

LAPP KABLE UNITRONIC LIYCY 8\*2\*0.14 OR ANOTHER SIMILAR CABLES

Fig. 46 RG-2000 "Flying leads" connection cable

# **11 Appendix. Mounting elements**

The picture below shows RG-2000 mounting elements and the radio bracket.

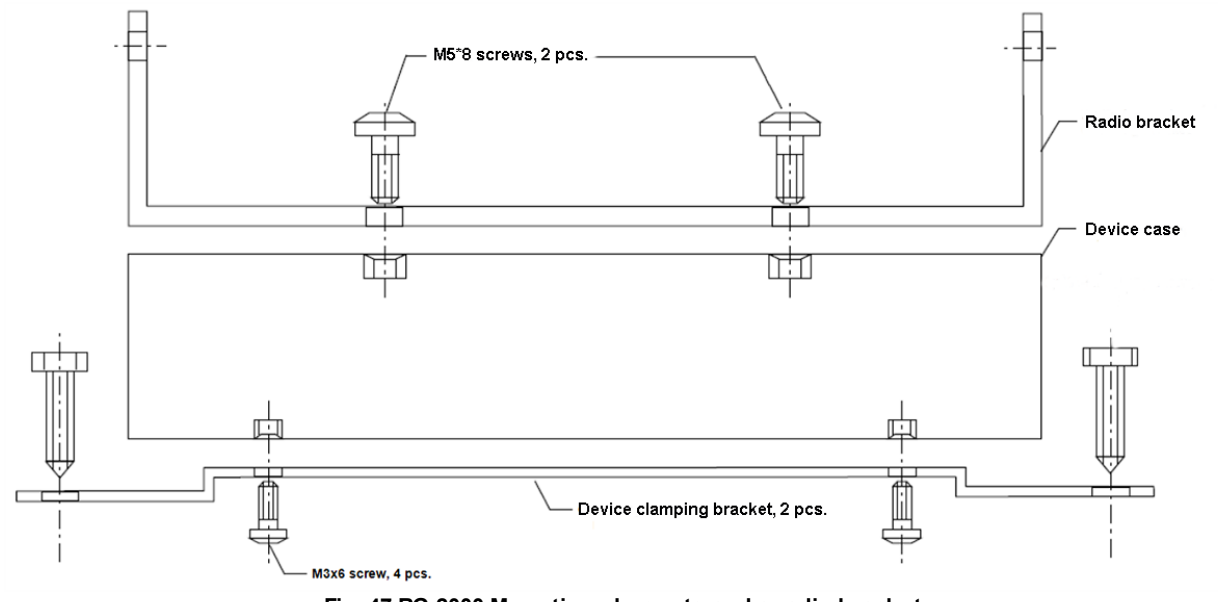

Fig. 47 RG-2000 Mounting elements and a radio bracket

The picture below shows the mounting points of RG-2000 brackets collocations.

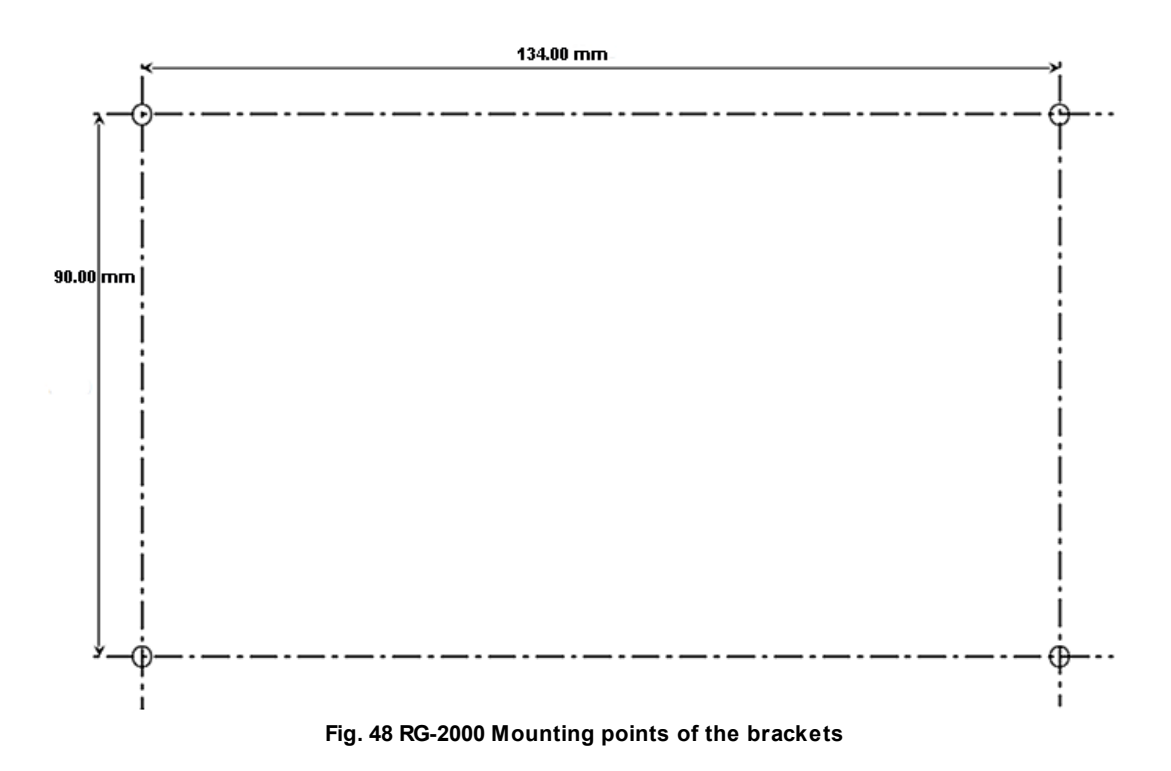

## **Contact Us**

If you have a request or want to learn more about our solutions, please contact our sales managers via email <a href="mailto:sales@smartptt.com">sales@smartptt.com</a>

Customer support is provided by SmartPTT Technical Support Center. You can contact a support engineer via email <a href="mailto:support@smartptt.com">support@smartptt.com</a> or by submitting a request on the official support website <a href="mailto:support.smartptt.com">support@smartptt.com</a> or by submitting a request on the official support website <a href="mailto:support.smartptt.com">support@smartptt.com</a> or by submitting a request on the official support website <a href="mailto:support.smartptt.com">support@smartptt.com</a> or by submitting a request on the official support website <a href="mailto:support.smartptt.com">support.smartptt.com</a>

You can find the full SmartPTT Terms of Technical Support on the official website <u>https://smartptt.com/smartptt-terms-of-technical-support/</u>

SmartPTT Technical Support Center does not consult on deployment and maintenance of Motorola Solutions products except on settings related to SmartPTT connection and data communication.

For technical support on Motorola Solutions products, please contact an authorized Motorola Solutions representative in your region.

To share your feedback on the product, documentation, and services, email us at feedback@smartptt.com

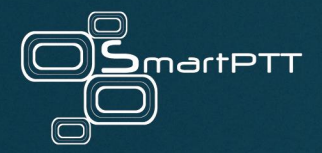

Web: smartptt.com Email: info@smartptt.com Tel.: +1-786-362-5525 Mailbox: 290 Northwest 165th St, # P-800A, Miami, FL, 33169, USA